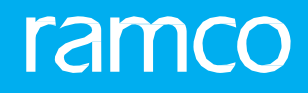

# RAMCOAVIATION SOLUTION VERSION 5.9 USER GUIDE TIME TRACKER

# ramco

©2021 Ramco Systems Limited. All rights reserved. All trademarks acknowledged.

This document is published by **Ramco Systems Ltd**. without any warranty. No part of this document may be reproduced or transmitted in any form or by any means, electronic or mechanical, for any purpose without the written permission of **Ramco Systems Limited**.

Improvements and changes to this text necessitated by typographical errors, inaccuracies of current information or improvements to software programs and/or equipment, may be made by Ramco Systems Limited, at any time and without notice. Such changes will, however, be incorporated into new editions of this document. Any hard copies of this document are to be regarded as temporary reference copies only.

The documentation has been provided for the entire Aviation solution, although only a part of the entire solution may be deployed at the customer site, in accordance with the license agreement between the customer and **Ramco Systems Limited**. Therefore, the documentation made available to the customer may refer to features that are not present in the solution purchased / deployed at the customer site.

### **ABOUT THIS MANUAL**

This manual briefly describes the basic processes and functions in Ramco Aviation Solution.

#### WHO SHOULD READ THIS MANUAL

This manual is intended for users who are managing the Aviation industry processes and are new to Ramco Aviation Solution. This manual assumes that the user is familiar with the Aviation Industry nomenclatures and systems based software.

#### HOW TO USE THIS MANUAL

Ramco Aviation Solution provides extensive Online Help that contains detailed instructions on how to use the application. Users are suggested to use this manual for specific references, along with the Online Help. This manual contains enough information to help the users perform the basic tasks and points toward the Online Help for more detailed information.

#### HOW THIS MANUAL IS ORGANIZED

The User Guide is divided into 3 chapters and index. Given below is a brief run-through of what each chapter consists of.

Chapter 1 provides an overview of the entire **Time Tracker** business process. The sub processes are explained in the remaining chapters.

Chapter 2 focuses on the Time Tracking Setup sub process.

Chapter 3 focuses on the Timesheet sub process.

The **Index** offers a quick reference to selected words used in the manual.

#### **DOCUMENT CONVENTIONS**

- The data entry has been explained taking into account the "Create" business activity. Specific references (if any) to any other business activity such as "Modify" and "View" are given as "Note" at the appropriate places.
- **Boldface** is used to denote commands and user interface labels.

Example: Enter Company Code and click the Get Details pushbutton.

Italics used for references.

Example: See Figure 1.1.

The <sup>3</sup> icon is used for Notes, to convey additional information.

#### **REFERENCE DOCUMENTATION**

This User Guide is part of the documentation set that comes with Ramco Aviation Solution. The documentation is generally provided in two forms:

- The Documentation CD in Adobe® Systems' Portable Document Format (PDF).
- Context-sensitive Online Help information accessible from the application screens.

#### WHOM TO CONTACT FOR QUERIES

Please locate the nearest office for your geographical area from www.ramco.com for assistance.

# content

| 1                 | INTR                                                                                                    | ODUCTION                                                                                                    | 5                                                                                              |
|-------------------|----------------------------------------------------------------------------------------------------|----------------------------------------------------------------------------------------------------|------------------------------------------------------------------------------------------------|
| 2                 | TIM                                                                                                    | E TRACKING SETUP                                                                                                    | 7                                                                                              |
| 2.1               | Sett                                                                                                    | ing up time tracking parameters                                                                                                    | 3                                                                                              |
| 2.2               | SET.                                                                                                    | TING UP TIME TRACKING PARAMETERS                                                                                                    | 9                                                                                              |
|                   | 2.2.1                                                                                                    | SETTING PROCESS PARAMETERS                                                                                                    | 9                                                                                              |
|                   | 2.2.2                                                                                                    | DEFINING QUICK CODES                                                                                                    | 9                                                                                              |
|                   | 2.2.3                                                                                                    | DEFINING TIME BOOKING TYPES                                                                                                    | 10                                                                                             |
|                   | 2.2.4                                                                                                    | DEFINING TIME BOOKING CODES                                                                                                    | 11                                                                                             |
|                   | 2.2.5                                                                                                    | DEFINING ACTIVITIES                                                                                                    | 12                                                                                             |
|                   | 2.2.6                                                                                                    | MAPPING ACTIVITIES                                                                                                    | 12                                                                                             |
| 3                 | TIME                                                                                                    | SHEET                                                                                                    | 14                                                                                             |
|                   |                                                                                                    |                                                                                                    |                                                                                                |
| 3.1               | REC                                                                                                    | ORDING TIMESHEET                                                                                                    | 16                                                                                             |
| 3.1               | <b>REC</b>                                                                                                    | ORDING TIMESHEET                                                                                                    | <b>16</b>                                                                                      |
| 3.1               | REC<br>3.1.1<br>3.1.2                                                                                                    | ORDING TIMESHEET                                                                                                    | <b>16</b><br>16<br>17                                                                          |
| 3.1<br>3.2        | 3.1.1<br>3.1.2<br><b>TIM</b>                                                                                                    | ORDING TIMESHEET                                                                                                    | 16<br>17<br>23                                                                                 |
| 3.1<br>3.2        | <ul> <li>REC</li> <li>3.1.1</li> <li>3.1.2</li> <li>TIM</li> <li>3.2.1</li> </ul>                                                                                       | ORDING TIMESHEET       1         LAUNCHING KIOSK       1         MANUALLY RECORDING TIMESHEET / TIME OFF DETAILS       1         E BOOKING IN MICROSOFT OUTLOOK-EMAIL       2         Time Booking with Adaptive Card       2                                                                                                    | 16<br>17<br>23                                                                                 |
| 3.1<br>3.2<br>3.3 | 3.1.1<br>3.1.2<br>2 TIM<br>3.2.1<br>3 AUT                                                                                                    | ORDING TIMESHEET       1         LAUNCHING KIOSK       1         MANUALLY RECORDING TIMESHEET / TIME OFF DETAILS       1         E BOOKING IN MICROSOFT OUTLOOK-EMAIL       2         Time Booking with Adaptive Card       2         'HORIZING TIME RECORDS       2                                                                                                    | 16<br>17<br>23<br>23<br>26                                                                     |
| 3.1<br>3.2<br>3.3 | <ul> <li>REC</li> <li>3.1.1</li> <li>3.1.2</li> <li>TIM</li> <li>3.2.1</li> <li>AUT</li> <li>3.3.1</li> </ul>                                                           | ORDING TIMESHEET       1         LAUNCHING KIOSK       1         MANUALLY RECORDING TIMESHEET / TIME OFF DETAILS       1         E BOOKING IN MICROSOFT OUTLOOK-EMAIL       2         Time Booking with Adaptive Card       2         HORIZING TIME RECORDS       2         AUTHORIZING TIME RECORDS       2                                                                                                    | <b>16</b><br>17<br><b>23</b><br>23<br><b>26</b>                                                |
| 3.1<br>3.2<br>3.3 | <ul> <li>REC</li> <li>3.1.1</li> <li>3.1.2</li> <li>TIM</li> <li>3.2.1</li> <li>AUT</li> <li>3.3.1</li> <li>3.3.2</li> </ul>                                            | ORDING TIMESHEET       1         LAUNCHING KIOSK       1         MANUALLY RECORDING TIMESHEET / TIME OFF DETAILS       1         E BOOKING IN MICROSOFT OUTLOOK-EMAIL       1         Time Booking with Adaptive Card       2         HORIZING TIME RECORDS       2         AUTHORIZING TIME RECORDS       2         MAINTAIN ALTERNATE AUTHORIZER INFORMATION       2                                                                                                    | <b>16</b><br>17<br><b>23</b><br>23<br><b>26</b><br>29                                          |
| 3.1<br>3.2<br>3.3 | <ul> <li>REC</li> <li>3.1.1</li> <li>3.1.2</li> <li>TIM</li> <li>3.2.1</li> <li>3.3.1</li> <li>3.3.1</li> <li>3.3.2</li> <li>3.3.3</li> </ul>                           | ORDING TIMESHEET       1         LAUNCHING KIOSK       1         MANUALLY RECORDING TIMESHEET / TIME OFF DETAILS       1         E BOOKING IN MICROSOFT OUTLOOK-EMAIL       1         Time Booking with Adaptive Card       2         HORIZING TIME RECORDS       2         AUTHORIZING TIME RECORDS       2         MAINTAIN ALTERNATE AUTHORIZER INFORMATION       2         AUTHORIZING TIME RECORDS ON ALTERNATE AUTHORIZER       3                                                 | <ol> <li>16</li> <li>17</li> <li>23</li> <li>26</li> <li>26</li> <li>29</li> <li>30</li> </ol> |
| 3.1<br>3.2<br>3.3 | <ul> <li>REC</li> <li>3.1.1</li> <li>3.1.2</li> <li>TIM</li> <li>3.2.1</li> <li>AUT</li> <li>3.3.1</li> <li>3.3.2</li> <li>3.3.3</li> <li>PRO</li> </ul>                | ORDING TIMESHEET       1         LAUNCHING KIOSK       1         MANUALLY RECORDING TIMESHEET / TIME OFF DETAILS       1         E BOOKING IN MICROSOFT OUTLOOK-EMAIL       2         Time Booking with Adaptive Card       2         HORIZING TIME RECORDS       2         AUTHORIZING TIME RECORDS       2         MAINTAIN ALTERNATE AUTHORIZER INFORMATION       2         AUTHORIZING TIME RECORDS ON ALTERNATE AUTHORIZER       3         OCESSING TIMESHEET ACCOUNTING       3   | <b>16</b><br>17<br><b>23</b><br>26<br>29<br>30<br><b>32</b>                                    |
| 3.1<br>3.2<br>3.3 | <ul> <li>REC</li> <li>3.1.1</li> <li>3.1.2</li> <li>TIM</li> <li>3.2.1</li> <li>AUT</li> <li>3.3.1</li> <li>3.3.2</li> <li>3.3.3</li> <li>PRO</li> <li>3.4.1</li> </ul> | ORDING TIMESHEET       1         LAUNCHING KIOSK       1         MANUALLY RECORDING TIMESHEET / TIME OFF DETAILS       1         E BOOKING IN MICROSOFT OUTLOOK-EMAIL       2         Time Booking with Adaptive Card       2         HORIZING TIME RECORDS       2         AUTHORIZING TIME RECORDS       2         MAINTAIN ALTERNATE AUTHORIZER INFORMATION       2         AUTHORIZING TIME RECORDS ON ALTERNATE AUTHORIZER       3         PROCESSING TIMESHEET ACCOUNTING       3 | <b>16</b><br>17<br><b>23</b><br><b>26</b><br>29<br>30<br><b>32</b><br>32                       |

# **1INTRODUCTION**

In today's trending and flexible workplace practices, managing employee's time and attendance is one of the key challenges faced by an organization. An appropriate time and attendance practice increases information accuracy and reliability. Also, the timesheet data can be used for account and payroll processing.

Specific to the aviation industry, the **Time Tracker** business component is an integrated employee time and attendance system. Time Tracker enables the management of time booking entities either independently within the Time Tracking system or by creating an interface if an integrating system already exists like for example, with the execution of Aircraft Maintenance (AME) or Shop Work Order (SWO). This functionality enables the organization to closely monitor and control labor costs, minimize compliance risk, generate employee exception reports and reduce paperwork.

The key features of this component are:

- Automatic recording of time-in and time-out through Bar code.
- Manual recording of time-in and time-out
- Real time basis of recording work start and work end time
- Manual backdated time booking
- Recording time-off requests
- Recorddig time in emails
- Authorization provisions
- Provision to assign an alternate authorizer and authorize time records through them

The **Time Tracking Setup** subprocess facilitates configuration of timesheet master information.

The Timesheet subprocess enables both manual and automatic recording of timesheet and attendance.

# 2TIME TRACKING SETUP

The **Time Tracking Setup** business component addresses the need for configuring timesheet master information. Various parameters can be setup for the time and attendance recording process.

The key activities in this component and their purpose are as below.

# 2.1 Setting up time tracking parameters

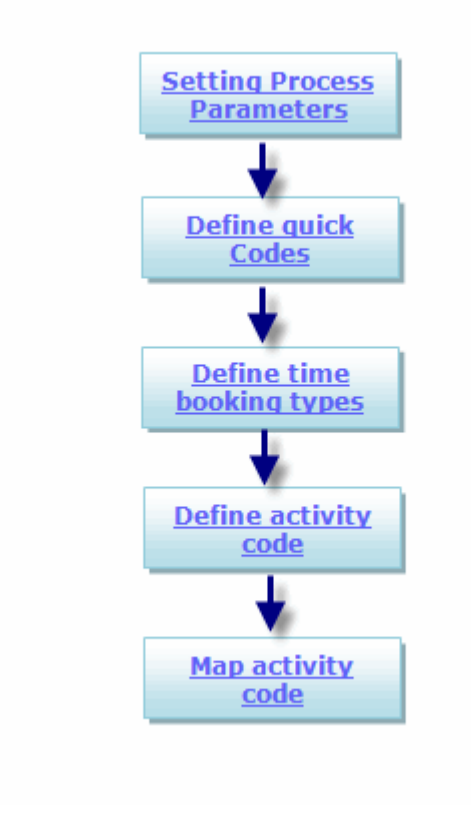

Figure 2.1 Setting up time tracking parameters

## **2.2 SETTING UP TIME TRACKING PARAMETERS**

In this page, you can define independently various process parameter settings for individual booking types. Also, a set of common parameters applicable to all booking types are available for configuration. Set Options that drive the attendance recording and approval and other required organizational policies can be configured separately in this screen.

In this activity the parameters can be set up for the following entities:

- Common Parameters relating to timesheet bookings like smart card login.
- Common ARS Parameters relating to attendance report system, like rounding off factor, threshold.
- Booking Type Parameters relating to booking type.

#### 2.2.1 SETTING PROCESS PARAMETERS

1. Select Set Process Parameters activity under the Time Tracking Setup business component. The Set Process Parameters page appears. See Figure 2.2.

|      | D    | Set Process Parameters                                        |                                                                   |            |             |     |         |              |            | = 7     | : 8   |        | + ? | [ø | ĸ |
|------|------|---------------------------------------------------------------|-------------------------------------------------------------------|------------|-------------|-----|---------|--------------|------------|---------|-------|--------|-----|----|---|
| - Se | lect | Parameter Details                                             |                                                                   |            |             |     |         |              |            |         |       |        |     |    |   |
|      |      | Parameters for Common V                                       | ▼ st                                                              | atus Activ | e           |     |         |              |            |         |       |        |     |    |   |
| - Pn | oce  | ss Parameter List                                             |                                                                   |            |             |     |         |              |            |         |       |        |     |    |   |
| 44   |      | 1 - 10 / 15 🕨 🗭 🕂 🔨                                           |                                                                   |            |             |     | i i xł  | <b>₽ ₽ Ⅲ</b> | All        |         | Ŧ     |        |     |    | Q |
| #    |      | Process Parameter                                             | Permitted Values                                                  | Value      | Value Selec | ted | Status  |              |            |         |       |        |     |    |   |
| 1    |      | Smart card based login into T&A system                        | Specify "0" for 'Not Required' , "1" for 'Required'               | 1          | Required    |     | Defined |              |            |         |       |        |     |    |   |
| 2    |      | Auto Approval of Time-off Requests                            | Specify "0" for 'Not Required' , "1" for 'Required'               | 0          | Not Require | d   | Defined |              |            |         |       |        |     |    |   |
| 3    |      | Allow time-off request by different employee                  | Specify "0" for 'No' , "1" for 'Yes' and "2" for 'Not Applicable' | 1          | Yes         |     | Defined |              |            |         |       |        |     |    |   |
| 4    |      | Maximum timebooking hours per day                             | Specify a positive numeric value with a maximum of 2 dec          | 9          |             |     | Defined |              |            |         |       |        |     |    |   |
| 5    |      | Default date range for search criteria - 'Current Jobs' (In   | Specify a positive integer                                        | 121        |             |     | Defined |              |            |         |       |        |     |    |   |
| 6    |      | Default date range for search criteria - 'All Jobs' (In days) | Specify a positive integer                                        | 120        |             |     | Defined |              | idicates v | whethe  | r val | ue h   | as  |    |   |
| 7    |      | Default date range for search criteria - 'All Time Records'   | Specify a positive integer                                        | 120        |             |     | Defined |              | been c     | lefined | for t | he     |     |    |   |
| 8    |      | Default date range for search criteria - 'Time-off Request    | Specify a positive integer                                        | 120        |             |     | Defined |              | particula  | r paran | nete  | r line |     |    |   |
| 9    |      | Allow timeoff request entries spanning across dates           | Specify "0" for 'No' and "1" for 'Yes'                            | 1          | Yes         |     | Defined |              |            |         |       |        |     |    |   |
| 10   | )    | Manage Attendance Reporting/Approval within T&A System        | Specify "0" for 'No' and "1" for 'Yes'                            | 1          | Yes         |     | Defined |              |            |         |       |        |     |    |   |
|      |      |                                                               | Set Proc                                                          | ess Parame | ters        |     |         |              |            |         |       |        |     |    |   |

**Figure 2.2 Set Process Parameters** 

- 2. Select the basis on which you wish to define the parameters the Parameter For drop-down list box.
- 3. Enter the Value of the parameter in the Process Parameter List multiline.
- 4. The system displays **Process Parameter**, **Permitted Values**, **Status** indicating whether value has been defined for the parameter in that line and a brief description of the **Value Selected** in the **Process Parameter List** multiline.
- 5. Click the Set Process Parameters pushbutton to save all the process parameter details.

#### 2.2.2 DEFINING QUICK CODES

1. Select Manage Quick Codes under Time Tracking Setup business component. The Manage Quick Codes page appears. *See Figure 2.3.* 

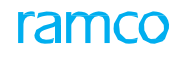

| $\star$ |        | Mar   | nage Quick Codes                                     |                 |         |       |      |    |             |         |      |           |          |   |
|---------|--------|-------|------------------------------------------------------|-----------------|---------|-------|------|----|-------------|---------|------|-----------|----------|---|
|         | Select | t Qui | ck Code Type                                         |                 |         |       |      |    |             |         |      |           |          |   |
|         | Quick  | Code  | Quick Code Type Time Classificat<br>Time Classificat | tion Tion       | •       |       |      |    |             |         |      |           |          |   |
|         | 44 4   |       | 1 - 10 / 16 🕨 🕨 🕂 🗇 🝸 🏹                              | 1               | と 正     | 5     | x Z  | Ħ  | 1<br>1<br>1 | U (11)  |      | All       |          | - |
|         |        |       | Q                                                    |                 |         |       |      |    |             |         |      |           |          |   |
|         | #      |       | Quick Code                                           | Description     |         |       |      |    |             |         |      |           | Status   |   |
|         | 1      |       | ABUSED                                               | Abused          |         |       |      |    |             |         |      |           | Active   | ~ |
|         | 2      |       | CID                                                  | CUSTOMER IN     |         | DAMAG | SE . |    |             |         |      |           | Active   | ~ |
|         | 3      |       | COA                                                  | Charge Over &   | Above   |       |      |    |             |         |      |           | Active   | ~ |
|         | 4      |       | DOD                                                  | Domestinc Obj   | ect Dam | age   |      |    |             |         |      |           | Active   | ~ |
|         | 5      |       | FOD                                                  | Foreign Object  | Damage  | e     |      |    |             |         |      |           | Active   | ~ |
|         | 6      |       | FORCE MAJEURE                                        | FORCE MAJEUR    | RE      |       |      |    |             |         |      |           | Active   | ~ |
|         | 7      |       | IFSD                                                 | In-Flight shutd | own     |       |      |    |             |         |      |           | Active   | ~ |
|         | 8      |       | LLPR                                                 | Replacement L   | LP      |       |      |    |             |         |      |           | Active   | ~ |
|         | 9      |       | MISSIN Ensure that quick cod                         | le and its      | on Inco | ming  |      |    |             |         |      |           | Inactive | ~ |
|         | 10     |       | MISSING description are unique                       | e               | n Incom | ning  |      |    |             |         |      |           | Active   | ~ |
|         |        |       |                                                      | -               |         |       |      |    |             |         |      |           |          |   |
|         |        |       |                                                      | Save            | Quick   | Code  | s    |    |             |         |      |           |          |   |
|         | Record | Stat  | Created by SCHELLAMUTHU                              |                 |         |       |      |    | Crea        | ted Do  | to 7 | 011-07-11 |          |   |
|         |        |       |                                                      |                 |         |       |      |    | crea        | Cod Da  | 2    |           |          |   |
|         |        |       | Last Modified by CBLONDEAU                           |                 |         |       |      | Ĺa | st Modi     | ried Da | te 2 | 011-11-11 |          |   |

Figure 2.3 Manage Quick Codes

- 2. Select the type of quick code for which you wish to retrieve details in the multiline from the **Quick Code Type** drop- down list box.
- 3. Select a record / records in the **Quick Code Information** multiline for which you wish to save quick code details.
- 4. Use the drop-down list box to select the **Status** of the quick code, in the multiline, which could be active or inactive.
- 5. Select the **Save Quick Codes** pushbutton to save details of the quick code.

#### 2.2.3 DEFINING TIME BOOKING TYPES

This activity allows you to define booking type as per your requirement based on which timesheet entities like projects, trucks, equipments and so on are defined, to enable employee to book his time and attendance details. In addition, you can define estimated hours and the estimated elapsed time taken to complete an activity. You can activate the booking type on setting parameters for it and control the status of the activity you have defined by choosing "Active" or "Inactive in the multiline.

Also, you can define key identifiers called "User Identifier Types" like for example "Component ID" or "Work Center" in this screen.

1. Select Manage Time Booking Types activity under Time Tracking Setup business component. The Manage Time Booking Types page appears. *See Figure 2.4*.

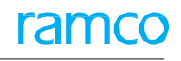

| *   |      | Manage     | e Time Bookin | g Types           |                |                 |          |                                     | == ≠ = ₽ ← ? □ ■       |
|-----|------|------------|---------------|-------------------|----------------|-----------------|----------|-------------------------------------|------------------------|
| - B | ooki | ng Type In | formation     |                   |                |                 |          |                                     |                        |
| 4   | 4 4  | 1 - 9      | /9 > > +      | - 🗆 🗲 T Tx        |                |                 | Å        |                                     | ٩                      |
| #   |      | Bool       | ting Type     | Description       | Set Parameters | Map Activities  | Status   | User Identifier Type 1              | User Identifier Type 2 |
| 1   |      | abc1       | •             | abc1              | Not Defined    | Not Defined     | Active 🗸 | *                                   |                        |
| 2   |      | abc2       |               | abc2              | Defined        | Not Applicable  | Active 🗸 | *                                   |                        |
| 3   |      | abc3       |               | abc3              | Not Defined    | Not Defined     | Active 🗸 | *                                   |                        |
| 4   |      | 🛛 abc4     |               | abc4              | Not Defined    | Not Defined     | Active 🗸 | *                                   |                        |
| 5   |      | AME        |               | AME               | Defined        | Not Applicable  | Active 🗸 | <ul> <li>Aircraft Reg. #</li> </ul> | Aircraft Model #       |
| 6   |      | DRC:       | A broad       | classification of | Not Defined    | Not Defined     | Active 🗸 | *                                   |                        |
| 7   |      | 🖾 ewo      | timeshee      | tentries for e.g. | Defined        | Not Defined     | Fresh 💊  | <ul> <li>Location</li> </ul>        | Customer #             |
| 8   |      | 🖾 Shop     | Proje         | acts Eacility     | Defined        | Defined         | Fresh 💊  | *                                   |                        |
| 9   |      | 🖾 SWO      | i i oje       | ccts, raciity     | Defined        | Not Applicable  | Active 💊 | <ul> <li>Component ID</li> </ul>    | Part #                 |
| 1   | 0    |            |               |                   |                |                 | Fresh 💊  | *                                   |                        |
|     |      |            |               |                   | 4              |                 |          |                                     | •                      |
|     |      |            |               |                   |                | Save Booking Ty | pes      |                                     |                        |

#### Figure 2.4 Manage Time Booking Types

In the Booking Type Information multiline,

- 2. Enter the **Booking Type** and provide a textual description of the booking type in the **Description** field.
- 3. Specify the Status of the booking type and provide the User Identifier Types.
- 4. Click the Save Booking Type pushbutton to save details against the booking type selected in the multiline.

#### 2.2.4 DEFINING TIME BOOKING CODES

In the Time Tracking system, there are timesheet entries like for example Projects, Trucks & Equipments which are defined as "Booking Types". In this page, you can define individual elements under each of the Booking Types like for example, Project #, Truck # and so called Booking codes.

1. Select the Manage Time Booking Codes activity under the Time Tracking Setup business component. The Manage Time Booking Codes page appears. *See Figure 2.5.* 

| *     | M      | anage Time Booki    | ng Codes    |                     |                 |             |                   |                        |                |       |           | 7\$ | Ē |      | <b>←</b> 3 |   | ¢ K |
|-------|--------|---------------------|-------------|---------------------|-----------------|-------------|-------------------|------------------------|----------------|-------|-----------|-----|---|------|------------|---|-----|
| 🗕 Sek | ct Ac  | tion                |             |                     |                 |             |                   |                        |                |       |           |     |   |      |            |   |     |
|       |        | Create Booking Code | es @_Modify | Existing Booking Co | des             |             |                   |                        |                |       |           |     |   |      |            |   |     |
| - Sea | rch Ci | iteria              |             |                     |                 |             |                   |                        |                |       |           |     |   |      |            |   |     |
|       |        | Booking Type        | Shops       | Coloot this         | hutton to onch  | le "Cearab" | Ŧ                 | Addl. Sear             | ch             | •     |           |     |   | Sear | ch         |   |     |
| - Boo | king ( | ode Information     |             | and m               | odify booking o | codes       |                   |                        |                |       |           |     |   |      |            |   | _   |
| 44    | •      | 1 - 2 / 2 🕨 👐       | + - 0       |                     |                 |             |                   | と同意が回                  | x4 # # II      | IIA I |           |     | Ŧ | _    |            |   | Q   |
| #     |        | Booking Type        | Type De     | sc.                 | Booking Code    | Code Desc.  | Cost Center 🔎     | CC Desc.               | Pl. Start Date |       | Pl. End D | ate |   |      | Owner .    | ρ |     |
| 1     |        | Shops               | ✓ Shop &    | Dept                | Shop            | Shop        | 1620              | 1620 - EMC SHEET METAL |                |       |           |     |   |      |            |   |     |
| 2     |        | Shops               | ✓ Shop &    | Dept                | Shop            | Shop        | 1620              | 1620 - EMC SHEET METAL |                |       |           |     |   |      |            |   |     |
| 3     |        |                     | *           |                     |                 |             |                   |                        |                |       |           |     |   |      |            |   |     |
|       |        |                     |             |                     |                 |             |                   |                        |                |       |           |     |   |      |            |   |     |
|       |        |                     |             |                     |                 |             |                   |                        |                |       |           |     |   |      |            |   |     |
|       |        |                     |             |                     |                 |             |                   |                        |                |       |           |     |   |      |            |   |     |
|       |        |                     |             |                     |                 |             |                   |                        |                |       |           |     |   |      |            |   |     |
|       |        |                     |             |                     |                 |             |                   |                        |                |       |           |     |   |      |            |   |     |
|       |        |                     |             |                     |                 |             |                   |                        |                |       |           |     |   |      |            |   |     |
|       |        |                     |             |                     |                 |             |                   |                        |                |       |           |     |   |      |            |   |     |
|       |        |                     |             |                     |                 |             | 4                 |                        |                |       |           |     |   |      |            |   | Þ.  |
|       |        |                     |             |                     |                 | Si          | ave Booking Codes |                        |                |       |           |     |   |      |            |   |     |

#### Figure 2.5 Manage Time Booking Codes

2. Select the **Create Booking Codes** radio button to create a booking code.

Or

- 3. Select the Modify Existing Booking Codes radio button to modify an already existing booking code.
  - Note: The system enables Search Criteria on selection of the Modify Existing Booking Codes radio button.

In the Search Criteria group box,

- 4. Enter the **Booking Type** and the **Mapping Status** based on which you wish to retrieve details in the multiline.
- 5. Enter / Modify details in the Booking Code Information multiline.
- 6. Select the Save Booking Codes pushbutton to save the booking code details.

#### 2.2.5 DEFINING ACTIVITIES

This page enables you to define activity information against which time details are recorded to enable the time and attendance function. In addition, you can define estimated hours and the estimated elapsed time taken to complete an activity. Also, you can assign activities to an activity type or code from the **Map Activity** link in this page. You can control the status of the activity you have defined by choosing "Active" or "Inactive in the multiline.

1. Select the Manage Activities activity under the Time Tracking Setup business component. The Manage Activities page appears. *See Figure 2.6.* 

| *    | D      | Manage Activities  |                       |                                       |      |           |        |             |                  |            | 7\$   | Ē       |   | + | ?  | ō K  |
|------|--------|--------------------|-----------------------|---------------------------------------|------|-----------|--------|-------------|------------------|------------|-------|---------|---|---|----|------|
| - Se | lect   | Action             |                       |                                       |      |           |        |             |                  |            |       |         |   |   |    |      |
|      |        | Create Activity    | Modify Existing Activ | rity                                  |      |           |        |             |                  |            |       |         |   |   |    | - 1  |
| - Se | arch   | Criteria           |                       |                                       |      |           |        |             |                  |            |       |         |   |   |    |      |
|      |        | Specify A          | ctivity Code          |                                       | Ctat | Active    |        |             | Search           |            |       |         |   |   |    | - 1  |
|      |        | and Desc           | rintion               |                                       | Juan | us Active |        |             | Search           |            |       |         |   |   |    | - 1  |
| - Ad | tivity | y Detaile and DC3C | inption               |                                       |      |           |        |             |                  |            |       |         |   |   |    |      |
| - 44 | 4      | 1                  | <u></u>               |                                       |      |           |        | <u>لا</u> ا | X 🖾 🗎 🛪 🖨 🗯 🖩 🖩  | All        |       | Ŧ       |   |   |    | Q    |
| #    |        | Activity Code      | Description           | Activity Category                     |      | Status    |        | Est. Hours  | Est. Elapse Time | Created by | Creat | ted Dat | e |   | Lā | st N |
| 1    |        | AL300              | Shop                  |                                       | ~    | Active    | ~      |             |                  | DMUSER     | 2013- | 04-04   |   |   |    |      |
| 2    |        | AL500              | painting              |                                       | ~    | Active    | *      |             |                  | DMUSER     | 2013- | 04-04   |   |   |    |      |
| 3    |        |                    |                       |                                       | ~    | Active    | ~      |             |                  |            |       |         |   |   |    | _    |
|      |        |                    | Selection             | this link to map<br>ies for timesheet |      |           |        |             |                  |            |       |         |   |   |    | •    |
|      |        |                    | booki                 | ng                                    |      | Save Ac   | tiviti | es          |                  |            |       |         |   |   |    |      |
|      |        | Map Activity       |                       |                                       |      |           |        |             |                  |            |       |         |   |   |    |      |

#### Figure 2.6 Manage Activities

In the Select Action group box,

2. Select the **Create Activity** radio button to create an activity code.

Or

- 3. Select the Modify Existing Activity button to details of any an already existing activity code.
  - Note: The system enables **Search Criteria** on selection of **Modify Existing Activity** radio button.

#### In the Search Criteria group box,

- 4. Enter the **Activity Based** and the **Status** of the activity code based on which you wish to retrieve details in the multiline.
- 5. Enter / Modify details in the Activity Details multiline.
- 6. Select the Save Activities pushbutton to save details of the activity against the activity code.

#### To proceed,

 Select the Map Activity link at the bottom of the page to map an activity to a booking type, booking code or a booking type- booking code combination.

#### 2.2.6 MAPPING ACTIVITIES

This page helps you to map activities to enable timesheet recording. You have the provision to map activities at booking type or booking code level.

1. Select the **Map Activity** under the **Time Tracking Setup** business component. The **Map Activity** page appears. *See Figure 2.7.* 

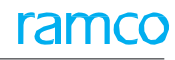

| * | D     | Ma     | ap Activ  | ity                  |               |           |                 |                                 |                        |                       |                |              | = x;             |   | • | ?     |    |
|---|-------|--------|-----------|----------------------|---------------|-----------|-----------------|---------------------------------|------------------------|-----------------------|----------------|--------------|------------------|---|---|-------|----|
|   | Selec | t Act  | ion       |                      |               |           |                 |                                 |                        |                       |                |              |                  |   |   |       |    |
|   |       |        | 0         | Мар                  |               | •         | Modify          |                                 |                        |                       |                |              |                  |   |   |       |    |
| + | Selec | t Maj  | pping Bas | is                   |               |           |                 | <b>_</b>                        |                        |                       |                |              |                  |   |   |       |    |
|   | Sear  | ch Cri | teria —   |                      |               | _         | $ \ge $         |                                 |                        | _                     |                |              |                  |   |   |       |    |
|   | Activ | ity De | tails —   | Booking<br>Mapping S | Type<br>tatus | Active    | Select<br>"Sear | this button to<br>ch" and modif | o enable<br>Ty mapping | g Code 👂              | <b>v</b>       | Activity C   | Search           |   |   |       |    |
|   | 44    | 4      | 1 - 2 /   | 2 + ++               | +             | - 0 :     | UI all          | CAISEING dectivi                | L y                    |                       |                | € # # 00 All |                  | r |   | \$    | 2  |
|   | #     |        | Booking   | Туре                 |               | Type Desc | 5               | Booking Code 🔎                  | Code Desc.             | Activity Code 🔎       | Activity Desc. | Est. Hours   | Est. Elapse Time |   |   | Accou | ii |
|   | 1     |        | Shops     |                      | ~             | Shop & De | pt              | Shop                            | Shop                   | AL300                 | Shop           |              |                  |   |   | 60010 | D  |
|   | 2     |        | Shops     |                      | ~             | Shop & De | pt              | Shop                            | Shop                   | AI500                 | painting       |              |                  |   |   | 60000 | D  |
|   | 3     |        |           |                      | ~             |           |                 |                                 |                        |                       |                |              |                  |   |   |       |    |
|   |       |        | •         |                      |               | _         |                 |                                 |                        | Caus Activity Manajas |                |              |                  |   |   | )     |    |
|   |       |        |           |                      |               |           |                 |                                 |                        | Save Activity Mapping |                |              |                  |   |   |       |    |

#### Figure 2.7 Map Activities

In the Select Action group box,

- 2. Select the **Map** radio button to map a new activity to a booking type and or booking code.
  - Note: The system enables the **Select Mapping Basis** group box when you select the **Map** radio button from the **Select Action** group box.

Or

- 3. Select the **Modify** radio button to modify the mapping of an existing activity.
  - Note: The system enables the **Search Criteria** group box when you select the **Modify** radio button.

In the Select Mapping Basis group box,

4. Select the Mapping Basis, Booking Type, Booking Code and Activity Code which you wish to map.

#### In the Search Criteria group box,

- 5. Provide the search details and click the **Search** pushbutton to retrieve the details in the multiline.
- 6. Select a record / records in the Activity Details multiline for which you wish to create or modify mapping details.
- 7. Click the Save Activity Mapping pushbutton to save details of the activity mapping.
  - > Note: You can change the status of an activity code from active to inactive.

# **3TIMESHEET**

The **Timesheet** business component provides a complete time and attendance clocking system to record actual time and attendance based on the booking type and booking code as per the processes you setup in the **Time Tracking Setup** master.

You can record both attendance and timesheet details as an employee, ie for self, or as a supervisor for your reportees, or for Other Employees like for example you can record for your colleague in case of his / her absence.

Also, the supervisor has a provision to record, edit, authorize or reject the attendance, timesheet and time off records of his reportees as and when required.

In this component, there are various activities that enable you to record time. Figure 3.1.

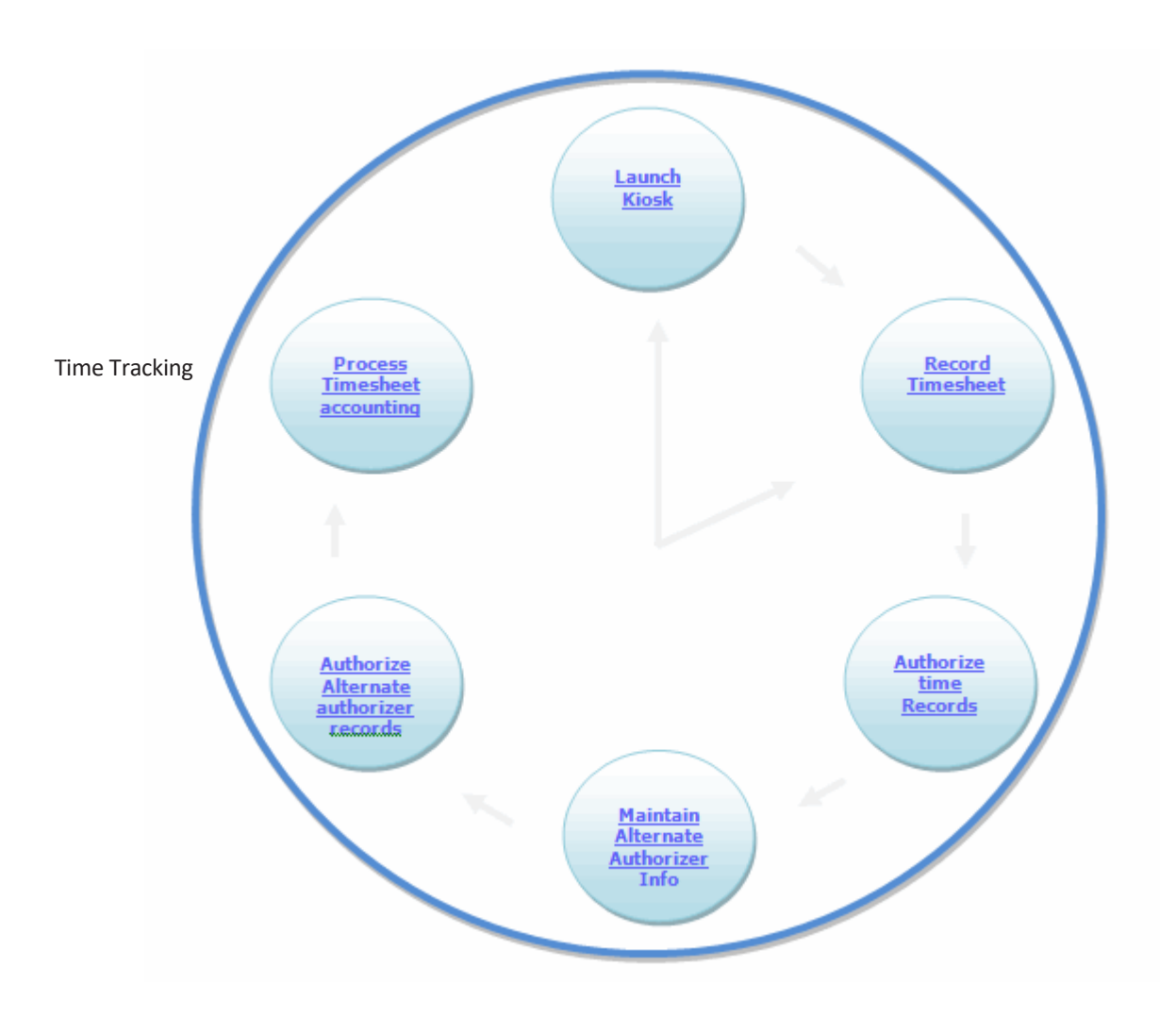

Figure 3.1 Time Tracking

# **3.1 RECORDING TIMESHEET**

The **Timesheet** business component enables both manual and automatic recording of timesheet and attendance.

#### 3.1.1 LAUNCHING KIOSK

The Launch Kiosk activity enables the employee to record their attendance automatically via Barcode, Smart Card login or Manual login.

Employees can login and logout to record his / her everyday attendance and timesheet details. For recording attendance details, employee can make use of the Bar Code, smart card or manual login provided by the company, which he is required to place a smartcard accepting machine and the use the Smart Card button provided in this screen to login. Also, the employee has an option to login using the "Manual" button in circumstances were it is required to do so, like for example, if the company policy does not support smart card login / Bar Code login or if the employee failed to bring his smart card to work.

This page also enables the user to use the "Manual in / out" button to record attendance and timesheet details.

You can record both attendance and timesheet details as an employee, ie for self, or as a supervisor for your reportees, or for Other Employees like for example you can record for your colleague in case of his absence.

Also, the supervisor has a provision to record, edit, authorize or reject the attendance, timesheet, time-off records of his reportees as and when required.

1. Select Launch Kiosk activity in the Timesheet business component. The Launch Kiosk page appears. See Figure 3.2.

| ★ 🗎 Launch Kiosk |                            |              | 7\$ |  | t |
|------------------|----------------------------|--------------|-----|--|---|
|                  | Rep. Work Station London 💌 | Launch Kiosk |     |  |   |

#### Figure 3.2 Launch Kiosk

2. Select the Launch Kiosk link. The Time Tracking page appears. See Figure 3.3.

| Time Tracking                                                         |  |
|-----------------------------------------------------------------------|--|
| Wednesday, Apr 6 <sup>th</sup> , 2016<br>04:40:30 PM and date details |  |
| IIII Barcode Smart Card 🗄 Manual                                      |  |
| Emp. Code                                                             |  |
| [+ In [+ Out 법 Manual In / Out O Clock I Manual ⓒ Off Time            |  |

Figure 3.3 Time Tracking

#### How to login using barcode

- Note: The process parameter "Bar Code based login into T&A system for the parameter "Common" in the "Set Process Parameters" activity of the "Time Tracking Setup" business component must be set as "Required". Else the Barcode tab remains disabled.
- 3. Select the Barcode tab to login to record time and attendance details using a barcode.

The system automatically displays the Employee Code and Employee Name.

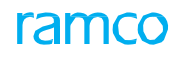

#### How to login using smart card

- Note: The process parameter "Smart Card Based Login into T&A" for the parameter "Common" in the "Set Process Parameters" activity of the "Time Tracking Setup" business component must be set as "Required". Else the Smart Card tab remains disabled.
- 4. Select the smart Card to login to record time and attendance details using a smartcard.
- 5. Enter the **Pin** or password and click **Ok** pushbutton.
- 6. Use the **Attendance** group box to record attendance details.
- 7. Use the Timesheet group box to record timesheet details

#### How to login manually

- Note: You can choose to have a manual login to record time and attendance details if you forget the Bar Code ID or the smart card.
- 8. Select the Manual button to login time and attendance details manually.
- 9. Enter the Emp. Code and Pin number.
- 10. Use the Attendance group box to record attendance details.
- 11. Use the Timesheet group box to record timesheet details

#### **Recording attendance**

- 12. Click the **button to record in time**.
- 13. Click the 🕒 out button to record out time.
- 14. Click the Manual In / Out button to record in and out time manually when system login was not done while entering work place.

The Time Tracking screen appears.

#### **Recording timesheet**

- 15. Click the Clock button to record the start and end time of work.
- 16. Click the Manual button to record time manually ie for a time period for which you have already commenced work.
- 17. Click the <sup>(C)</sup> Off Time</sup> button to record time for a period for which you are not required to report to work.

#### How to Logout

18. Click the 凹 icon in the Attendance group box to logout.

#### 3.1.2 MANUALLY RECORDING TIMESHEET / TIME OFF DETAILS

This activity enables you to record direct and indirect time against work performed, time-off requests and manual attendance bookings.

1. Select the **Time Tracking** activity in the **Timesheet** business component. The **Time Tracking** page appears. *See Figure 3.4.* 

| * 🗉  | Time Trackin                         | g                       |                                                 |                                                                                                    |               |                   |               |                 | II 74     | Ē  |         | ? 🖬 |
|------|--------------------------------------|-------------------------|-------------------------------------------------|----------------------------------------------------------------------------------------------------|---------------|-------------------|---------------|-----------------|-----------|----|---------|-----|
| Pers | sonal Info.                          | Welcome MR<br>Dept: 431 | DOMINIC SENECHAL                                | Wednesday, Apr 6 <sup>th</sup> , 2016         Today's Booking           04:34:21 PM         0.00         0.00         0.00           Direct         In-Direct         TimeOff         Total    |               |                   |               |                 |           |    |         |     |
|      | earch Criteria<br>Autho<br>Show Exce | izer Code P             | in innearce. • manuer Time On                   | Sum of all the direct     The standard workin       bookings made by     hours for the day as       this employee for the     per the company       Date from / to     20       Gay     policy |               |                   |               |                 |           |    |         |     |
|      | 1 - 4 / 4                            | • • + = :               | ■ + <b>T</b>                                    |                                                                                                    | 人上            |                   |               | All             | •         |    |         | Q   |
| #    | 🖾 Emp. Cod                           | e 👂 Emp. Nam            |                                                 | Out-Date                                                                                                    | Act. Out-time | Out - Rounded Off | Act. Duration | Dur. Considered | Reason Co | de | Remarks |     |
| 1    | 00003471                             | STEPHANE                | Check this checkbox to                          | 2015-23-12                                                                                                    | 18:55:43      | 19:00:00          | 24.00         | 24.00           | donut     | ~  |         |     |
| 2    | 00001611                             | WILFRIED                | service details of all the                      | 2015-23-12                                                                                                    | 18:27:43      | 18:30:00          | 26.00         | 26.00           | donut     | ~  |         |     |
| 3    | 00001579                             | ERIC CHAI               | a retrieve details of an the                    | 2015-22-12                                                                                                    | 18:24:22      | 18:30:00          | 336.00        | 336.00          | donut     | ~  |         |     |
| 4    | 00004358                             | THOMAS B                | entries including invalid                       | 2015-08-12                                                                                                    | 14:43:09      | 14:45:00          | 9.00          | 9.00            | donut     | *  |         |     |
| 5    |                                      |                         | entries made while<br>recording in and out time |                                                                                                    |               |                   |               |                 |           | *  |         | Þ   |
|      |                                      |                         |                                                 | Sa                                                                                                    | ave           |                   |               |                 |           |    |         |     |

Figure 3.4 Time Tracking

In the **Personal Info.** group box, the system displays the photograph and name of the login user and the department to which the login user belongs.

In the Today's Booking section you can view details of the time booking of the employee for the given day

#### To proceed,

- Select the <u>Attendance In / Out</u> tab to record time and attendance details manually.
- Select the <u>Timesheet Clock</u> tab record direct or indirect booking hours
- Select the <u>Timesheet Manual</u> tab to record booking hours for work that has already been completed.
- Select the <u>Time Off</u> tab page to record time-off details.

#### Recording time and attendance manually

The "Attendance In / Out" tab page appears by default on launch of the "Time Tracking" activity in the "Timesheet" business component.

This tab enables the employee to record his 'In time' or 'Out time' manually.

1. Select Attendance In / Out tab in the Time Tracking page of the Timesheet business component.. See Figure 3.5.

| Atte        | nda | nce In / Out    | Timesheet - Clock | Timesheet - Manu      | al Time Off  |                  |            |               |                   |               |                 |             |             |   |
|-------------|-----|-----------------|-------------------|-----------------------|--------------|------------------|------------|---------------|-------------------|---------------|-----------------|-------------|-------------|---|
| - At        | ten | dance Booking f | Dr                |                       |              |                  |            |               | •                 |               |                 |             |             |   |
|             |     |                 | Attendance for As | Supervisor            | 7            |                  |            |               | $\wedge$          |               |                 |             |             |   |
| <b>- Se</b> | ard | h Criteria      |                   |                       |              |                  |            |               |                   |               |                 |             |             |   |
|             |     |                 |                   |                       |              |                  |            |               |                   |               |                 |             |             |   |
|             |     | Authoriz        | er Code 👂         |                       |              | Date             | from / to  | The reason fo | or which          |               | Search by       | •           |             | • |
|             |     | Show Excepti    | on Records        |                       |              |                  | e          | attendance b  | ooking is         |               |                 |             |             |   |
| - At        | ten | dance Records – |                   |                       |              |                  |            | one manual    | llv               |               |                 |             |             |   |
|             |     | 1 4/4           |                   |                       |              |                  |            |               | ''y               |               | All             | -           |             | 0 |
| **          | -   | I THING         |                   | W Ni I I <sub>X</sub> | And To Marco | to Download Off  | 0.4.0.4    |               |                   |               | All             | Proven Code | Description | ~ |
| #           |     | Emp. Code ,     | Emp. Name         | In-Date               | Act. In-time | In - Rounaea Off | Out-Date   | Act. Out-time | Out - Rounded Off | Act. Duration | Dur. Considered | Reason Code | Remarks     |   |
| 1           |     | 00003471        | STEPHANE BEAULI   | 2015-22-12            | 18:55:39     | 19:00:00         | 2015-23-12 | 18:55:43      | 19:00:00          | 24.00         | 24.00           | donut 🗸     |             |   |
| 2           |     | 00001611        | WILFRIED SCHNEI   | 2015-22-12            | 16:27:39     | 16:30:00         | 2015-23-12 | 18:27:43      | 18:30:00          | 26.00         | 26.00           | donut 🗸     |             |   |
| 3           |     | 00001579        | ERIC CHARRETTE    | 2015-08-12            | 18:24:17     | 18:30:00         | 2015-22-12 | 18:24:22      | 18:30:00          | 336.00        | 336.00          | donut 🗸     |             |   |
| 4           |     | 00004358        | THOMAS BARKER     | 2015-08-12            | 05:42:54     | 05:45:00         | 2015-08-12 | 14:43:09      | 14:45:00          | 9.00          | 9.00            | donut 🗸     |             |   |
| 5           |     |                 |                   |                       |              |                  |            |               |                   |               |                 | *           |             |   |
|             |     |                 |                   |                       |              |                  |            |               |                   |               |                 |             |             |   |
|             |     |                 |                   | 4                     |              |                  |            |               |                   |               |                 |             |             | • |
|             |     |                 |                   |                       |              |                  |            |               |                   |               |                 |             |             |   |
|             |     |                 |                   |                       |              |                  | Sav        | /e            |                   |               |                 |             |             |   |

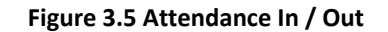

#### In the Attendance For group box,

- 2. Use the **Attendance For** drop-down list box to specify for whom or by whom the timesheet entry is booked, whether as **Self**, **As Supervisor** or as **Other Employee** 
  - Note: The system lists the "Other Employee" option only if the process parameter "Attendance Booking by different employees" is set as "Allowed" in the "Set process parameters" activity of the "Time Tracking Setup" business component.
  - If the "Attendance In / Out" tab is launched with the context of the Alternate Authorizer, the drop-down list box displays only the value "Supervisor", thus enabling to record time and attendance details on behalf of primary Authorizer's reportees.

In the Search Criteria group box.

3. Enter the **Authorizer Code**, the **Date from / to**, the basis on which you wish to retrieve details in the **Search by** field, check the **Show Exception Records** checkbox if you wish to retrieve details of all the entries including timesheet invalid entries and click the **Search** pushbutton.

In the Attendance Records group box,

- 4. 4Enter the date on which attendance is recorded in **In-Date**, the actual log in and log out time in the **Act. In-time**, **Out- Date** and **Act.Out-time** fields, the **Reason Code** and **Remarks** pertaining to the attendance records.
- 5. 5Click Save to save the attendance details.
  - Note: If the "Attendance In / Out" tab is launched with the context of the Alternate Authorizer (.i.e. through the respective hyperlink in "Authorize Time Records" screen), Primary Authorizer's context will be passed on to the "Time Tracking" screen, thus enabling the Alternate Authorizer to record time on behalf of primary Authorizer's reportees.
  - The system validates if the 'In-Date' and 'Out-Date' specified are beyond the effectivity period of the logged in Alternate Authorizer, when the process parameter "Allow attendance reporting by Alternate authorizer beyond effectivity period" is set as "No" in the "Set Process Parameters" activity of the "Time Tracking Setup" business component.

#### Recording direct and indirect booking hours

This tab facilitates a clocking system in which the employees can clock in their Direct or Indirect timesheet entries.

- 1. Select **Timesheet Clock** tab in the **Time Tracking** page of the **Timesheet** business component. The **Timesheet - Clock** page appears. *See Figure 3.6.* 
  - Note: The system does not allow the user record time in 'Time Sheet Clock' tab when the "Time Tracking" screen is launched with the context of the alternate authorizer.

|          |                                                                           |                         |          |                             |                                                                                                    |                                               |                                                                                                   |                                                                                                    | ff                            | Time Off                                                          | anual                                          | nesheet - M                                                                                          | Ti    | Out Timesheet - Clock | Attendance In / C                                                                          |
|----------|---------------------------------------------------------------------------|-------------------------|----------|-----------------------------|----------------------------------------------------------------------------------------------------|-----------------------------------------------|---------------------------------------------------------------------------------------------------|----------------------------------------------------------------------------------------------------|-------------------------------|-------------------------------------------------------------------|------------------------------------------------|----------------------------------------------------------------------------------------------------|-------|-----------------------|--------------------------------------------------------------------------------------------|
|          |                                                                           |                         |          |                             |                                                                                                    |                                               |                                                                                                   |                                                                                                    |                               | Multiple                                                          | Time -                                         | lock Your 1                                                                                          |       | me - Single           | Clock Your Tin                                                                             |
|          |                                                                           |                         |          |                             |                                                                                                    |                                               |                                                                                                   |                                                                                                    |                               |                                                                   | riteria                                        | Search O                                                                                             | -     | 🕒 Indirect Time       | 🔊 Work Time 🛛                                                                              |
|          | Booking Type                                                              |                         |          |                             | Date from / to                                                                                                    | T                                             | Current Jobs                                                                                      | ivities 💌                                                                                                    | Acti                          | Search for                                                        |                                                |                                                                                                    |       |                       |                                                                                            |
|          | Search                                                                    |                         |          | T                           | Addl. Search                                                                                                    |                                               |                                                                                                   | Ŧ                                                                                                    |                               | Search by                                                         |                                                |                                                                                                    |       | SWO 🔻                 | Booking Type                                                                               |
|          |                                                                           |                         |          |                             |                                                                                                    |                                               |                                                                                                   |                                                                                                    |                               |                                                                   | ails —                                         | Time Det                                                                                             | -     |                       | Booking Code 👂                                                                             |
|          |                                                                           |                         |          |                             |                                                                                                    |                                               |                                                                                                   |                                                                                                    | -                             |                                                                   |                                                |                                                                                                    |       |                       | Activity Code 👂                                                                            |
| <b>v</b> |                                                                           |                         | ***      |                             |                                                                                                    |                                               | T Tx                                                                                              | + 0 0 0                                                                                                    | ** -                          | 5/6 1                                                             | 1 -                                            | 44 4                                                                                                 |       | Normal 💌              | Atten. Type                                                                                |
| aments   | Atten. Type                                                               | Time Class.             | Duration | nd Date & Time              | St. Date & Time E                                                                                                    | Seq. #                                        | Activity Code D                                                                                   | Booking Code                                                                                                    | lype                          | Booking Iy                                                        | <i>cs</i>                                      | # 🖾                                                                                                  |       | •                     | Time Class.                                                                                |
|          | Normal V                                                                  | · ·                     |          |                             | 2016-18-01 17:24:53                                                                                                    | 2                                             | 3-ROU-00-MPD                                                                                      | CWO-000033.                                                                                                    | ×                             | SWO                                                               | 0                                              | 2 🖾                                                                                                  |       |                       | Comments                                                                                   |
|          | Normal 🗸                                                                  | *                       |          |                             | 2015-21-10 14:47:44                                                                                                    | 2                                             | 3-00-27                                                                                           | CWO-008745.                                                                                                    | *                             | SWO                                                               | 0                                              | 3                                                                                                    |       |                       |                                                                                            |
|          | Normal 🗸                                                                  | *                       |          |                             | 2015-17-10 17:27:47                                                                                                    | 2                                             | 3-00-32                                                                                           | CWO-008794                                                                                                    | •                             | SWO                                                               | 0                                              | 4                                                                                                    |       | Stop 🖉 Clear          | ▶ Start                                                                                    |
|          | Normal 🗸                                                                  | •                       |          |                             | 2015-16-10 09:55:01                                                                                                    |                                               | NST-003305-20                                                                                     | CWO-008789                                                                                                    | •                             | SWO                                                               | 0                                              | 5                                                                                                    |       |                       | A dell Turk                                                                                |
|          |                                                                           |                         |          |                             |                                                                                                    |                                               |                                                                                                   | 4                                                                                                    |                               |                                                                   |                                                |                                                                                                    |       |                       | + Addi. Im                                                                                 |
|          | 🗛 Transi                                                                  |                         |          | the                         | uence number of<br>ociated                                                                                                    | e seq<br>sk ass                               | Th<br>ta:                                                                                         | ł                                                                                                    | > Star                        |                                                                   |                                                |                                                                                                    | clock | nere to start the c   | Click h                                                                                    |
| F        |                                                                           |                         |          |                             |                                                                                                    |                                               |                                                                                                   |                                                                                                    |                               |                                                                   |                                                |                                                                                                    |       |                       | •                                                                                          |
|          | Atten. Type C<br>Normal v<br>Normal v<br>Normal v<br>Normal v<br>Normal v | III) All<br>Time Class. | 28 C T S | ▶ ७ × € ₩<br>nd Date & Time | St. Date & Time         E           St. Date & Time         E           2016-28-01 19:37:36         2015-21:01           2015-21-10 14:47:44         2015-17-10 17:27:47           2015-16-10 09:55:01         2015-16-10 09:55:01 | Seq. #<br>4<br>2<br>2<br>2<br>e seq<br>sk ass | ▼ T.<br>Activity Code P<br>NST-003072-20<br>3-R0U-00-MPD<br>3-00-32<br>NST-003305-20<br>Th<br>ta: | •         D         C         C           Booking Code         CWO-000563.         CWO-00034.         CWO-000375.           CWO-000754.         CWO-000754.         CWO-000754.         CWO-000754.           CWO-000754.         CWO-000754.         CWO-000754.         CWO-000754. | ₩ +<br>Fype<br>¥<br>¥<br>Star | 5 / 6 M M<br>Booking Ty<br>SWO<br>SWO<br>SWO<br>SWO<br>SWO<br>SWO | 1 -<br><i>CS</i><br>()<br>()<br>()<br>()<br>() | 44         4           #         1           1         2           3         3           4         5 | lock  | Normal                | Activity Code &<br>Atten. Type<br>Time Class.<br>Comments<br>Start<br>AddL.Infk<br>Click h |

Figure 3.6 Timesheet-Clock

In the Clock Your Time - Single group box,

- 2. Select Work Time and enter the **Booking Type**, **Booking Code**, **Activity Code**, the type of attendance in **Attn.Type**, and the classification of time of the activity for which you wish to clock time in the **Time Class**.
- 3. Enter any remarks associated with the work time recording in the **Comments** field.

Or

- 4. Select the Gindrect Time and enter the Booking Type, Booking Code and Comments.
- 5. Click Start to start running the clock.
- 6. Click the <sup>stop</sup> to stop the clock that has been running. As you start a clock in the single window it automatically shows up in the multiple window ML, you can stop the clock there. At any point, all the running clocks will be displayed in the ML in the multiple box.
- 7. Click the <sup>O Clear</sup> to clear off data entered in the in the **Clock Your Time Single** group box.

In the Clock Your Time - Multiple group box,

8. Enter the **Search Criteria** details based on which you wish to retrieve details in the multiline to record time details and click the **Search** pushbutton.

In the Time Details multiline,

- 9. Enter the **Booking Type**, **Booking Code**, **Seq. #**, and other details for which you wish to record time details.
- 10. Click Start to start running the clock.
- 11. Click the **stop** to stop the clock that has been running.
- 12. Click the Transfer to transfer the selected records to the Timesheet Manual tab in order to modify.

#### Recording time details manually

This section enables backdated time booking that is booking timesheet for previous date manually against direct and indirect booking types.

1. Select the **Timesheet - Manual** tab in the **Time Tracking** page of the **Timesheet** business component. The **Timesheet - Clock** page appears. *See Figure 3.7.* 

| Attendance In / Out | Timesheet - O | Clock     | Timesheet - M      | Ianual Time Off  |        |                   |           |           |            |            |                |            |           |            |
|---------------------|---------------|-----------|--------------------|------------------|--------|-------------------|-----------|-----------|------------|------------|----------------|------------|-----------|------------|
| Time Booking for    |               |           |                    |                  |        |                   |           |           |            |            |                |            |           |            |
|                     |               |           | Booking for Self   | Ŧ                |        |                   |           |           |            |            |                |            |           |            |
|                     |               |           |                    |                  |        |                   |           |           |            |            |                |            |           |            |
|                     | Search for Ad | ctivities | Curre              | nt Jobs 💌        |        | Date from / to    | 23-07-201 | 8 🗰 20-11 | -2018      |            | Booking 1      | Гуре       | •         |            |
|                     | Search by     |           | •                  |                  |        | Addl. Search      | 1         | •         |            |            | St             | atus       | •         |            |
|                     |               |           |                    |                  |        |                   | Search    |           |            |            |                |            |           |            |
| - Time Details      |               |           |                    |                  |        |                   |           |           |            |            |                |            |           |            |
| •• • 1 - 6 / 26     | • • + ·       | - 0       | * * * * *          | T,               |        |                   | 人口        |           | x e # #    | 1          | All            |            | •         | Q          |
| # 🗏 Asg? C          | S Booking Typ | e         | Booking Code 👂     | Activity Code 👂  | Seq. # | Rep. Work Station |           | Duration  | Start Date | Start Time | Start Location | End Date   | End Time  | End Locati |
| 1 🗆 R               | u AME         | ~         | VP-000059-2012     | NST-000157-2012  | 1      | London            |           |           | 16-11-2018 | 04:27:19   |                |            |           |            |
|                     | AME           | -         | VP-013552-2018     | CDP-012191-2018  | 2      | air               |           |           | 12-11-2018 | 21:14:10   |                |            |           | _          |
| Indicates w         | hether the    | e         | .8                 | CDP-012188-2018  | 2      | air               |           |           | 12-11-2018 | 11:12 Se   | lect the Re    | e-Book 1   | Time      |            |
| particular a        | ctivity ic a  |           | <sup>2</sup>       | VP-000004-2012/1 | 1      | Montreal          |           |           | 12-11-2018 | 06:36      | chbutton       | to covo    |           | ord        |
| particular a        | clivity is a  | issig     | lieu <sub>is</sub> | 321              | 1      | air               | м         | ontreal   | 10-11-2018 | 05:44 PU   | SIDULION       | to save    | a new rec | oru        |
| to an emplo         | oyee          |           | .8                 | 321              | 5      | air               |           |           | 09-11-2018 | 10:16 ag   | ainst the r    | rejected   | time reco | rd         |
|                     |               | -         | 4                  |                  |        |                   |           |           |            |            | ~              | <u> </u>   |           | •          |
|                     |               |           |                    | Save             |        |                   |           |           |            |            | Re             | -book time |           |            |
|                     |               |           |                    | 5010             |        |                   |           |           |            |            | 110            |            |           |            |

#### Figure 3.7 Timesheet-Manual

2. Use the drop-down list box to select by whom or for whom the time booking is to be done from the **Booking For** drop-down list box.

Note: If the "Timesheet-Manual" tab is launched with the context of the Alternate Authorizer, the dropdown list box displays only the value "Supervisor", thus enabling to record time on behalf of primary Authorizer's reportees.

#### In the Search Criteria group box,

3. Enter the search details based on which you wish to retrieve details in the multiline and click the **Search** pushbutton.

In the Time Details multiline,

- 4. Enter the **Booking Type**, **Booking Code**, **Activity Code**, **Seq. #** of the task performed and other details for which you wish to record time details.
- 5. Click the Save pushbutton to save the timesheet records.
  - Note: If the "Timesheet Manual" tab is launched with the context of the Alternate Authorizer (.i.e. through the respective hyperlink in "Authorize Time Records" screen), Primary Authorizer's context will be passed on to the "Time Tracking" screen, thus enabling the Alternate Authorizer to record time on behalf of primary Authorizer's reportees.
  - The system validates if the 'Start Date' and 'End Date' specified are beyond the effectivity period of the logged in Alternate Authorizer, when the process parameter "Allow attendance reporting by Alternate authorizer beyond effectivity period" is set as "No" in the "Set Process Parameters" activity of the "Time Tracking Setup" business component.
- 6. Click the **Re-Book** pushbutton to save the timesheet record against the rejected time record.
  - Note that the fresh time record will contain the reference of the original rejected record under the 'Rebook Ref.' column.

#### Recording time off details

This tab deals with the recording time off requests.

1. Select the **Time Off** tab in the **Time Tracking** page of the **Timesheet** business component. The **Time Off** page appears. *See Figure 3.8.* 

| ttenda<br>Time | ance<br>e Off | In / Out Timesh                    | eet - Clock Time | esheet - Manual | Time | e Off          |            |              |         |                |          |       |         |            |                |                    |                  |          |            |   |
|----------------|---------------|------------------------------------|------------------|-----------------|------|----------------|------------|--------------|---------|----------------|----------|-------|---------|------------|----------------|--------------------|------------------|----------|------------|---|
|                |               |                                    | Request for As   | Supervisor 🔻    |      |                |            |              |         |                |          |       |         |            |                |                    |                  |          |            |   |
| Sear           | rch C         | riteria<br>uthorizer Code <b>P</b> |                  |                 |      | Date from / to | 2015-08-12 | iii 2016-06- | 04      | Ħ              |          | Se    | arch by |            |                | v                  |                  | v        | Search     |   |
| Time<br>({     | e Off         | Records                            | + - 0 *          | 0 0 T T,        |      |                |            |              |         | 人山             | s x z    | 首:    | x* C    | а.         | -              | All                |                  | Ŧ        |            | Q |
| #              |               | Emp. Code 🔎                        | Emp. Name        | Time Off Catego | ry   | Start Date     | Start Time | End Date     | End Tir | ne             | Duration |       | UOM     |            | Comments       | Re                 | ejection Remarks | Status   | Created by |   |
| L              | 1             | 00001611                           | WILFRIED         | Sick            | ~    | 2015-23-12     | 14:44:42   | 2015-23-12   | 18:44:  | <del>1</del> 6 |          | 4.00  | Hours   | ~          |                | Те                 | est              | Rejected | DMUSER     |   |
|                | 2             | 00001751                           | HAROLD           | Dr Pay          | *    | 2015-19-12     | 18:46:56   | 2015-20-12   | 18:47:  | 01             |          | 24.00 | Hours   | ¥          |                |                    |                  | Fresh    | DMUSER     |   |
|                | 2             | 00003965                           | STEFAN USYK      | Dr Pay          | *    | 2015-09-12     | 19:58:22   | 2015-17-12   | 19:58:  | 31             | 2        | 16.00 | Hours   | *          |                |                    |                  | Fresh    | KKUMAR1    |   |
|                | 2             |                                    |                  |                 | *    | 4              |            |              |         |                |          |       | H (     | Cor<br>sup | nmen<br>erviso | ts giv<br>or if th | en by the<br>ne  |          |            | • |
|                |               |                                    |                  |                 |      |                |            | Save         |         |                |          |       |         | reje       | ected          |                    |                  |          |            |   |

#### Figure 3.8 Time Off details

In the **Time Off** for group box.

- 2. Enter for whom the time-off is requested in the **Requested For** drop-down list box.
  - Note: If the "Time Off" tab is launched with the context of the Alternate Authorizer, the drop-down list box displays only the value "Supervisor", thus enabling to record time-off on behalf of primary Authorizer's reportees.

#### In the Search Criteria group box.

3. Enter the **Authorizer Code** and other details based on which you wish to retrieve details in the multiline and click the **Search** pushbutton.

In the Time Off multiline,

- 4. Enter the time to which the time-off belongs in the **Time Off Category**, the **Duration**, **UOM** in hours and other details.
- 5. Click **Save** pushbutton to save the time-off record.
  - Note: If the "Time Off" tab is launched with the context of the Alternate Authorizer (.i.e. through the respective hyperlink in "Authorize Time Records" screen), Primary Authorizer's context will be passed on to the "Time Tracking" screen, thus enabling the Alternate Authorizer to record time off details on behalf of primary Authorizer's reportees.
  - The system validates if the 'Start Date' and 'End Date' specified are beyond the effectivity period of the logged in Alternate Authorizer, when the process parameter "Allow attendance reporting by Alternate authorizer beyond effectivity period" is set as "No" in the "Set Process Parameters" activity of the "Time Tracking Setup" business component.

## **3.2 TIME BOOKING IN MICROSOFT OUTLOOK–EMAIL**

The aircraft mechanics can now book / update their time sheets against tasks by means of their official email account in Microsoft Outlook thru desktop app/mobile app. As and when an user sends an email to the BOT "ramco assistant" with subjects, such as My Jobs, Book Time, Running Jobs, Manual Booking, Indirect Booking or similar terms or synonyms, an email is automatically sent to the official email account in MS-Outlook of the employee with the subject: "Employee Time Sheet Booking". Here, the official email refers to the email of the employee whose employee code is mapped to the login user. The circumstances that trigger the email with the Adaptive Time Sheet Card to the employee

- On sending mail to the BOT "ramco assistant" requesting for a view of the user's "My Jobs" with specific key words
- On using specific words, such as running, clock, review or view in the Adaptive Card itself
- On click of the Refresh icon in the Adaptive Card itself

#### 3.2.1 Time Booking with Adaptive Card

The Timesheet card comprises four tabs namely, My Jobs, Running, Manual and Review. The Timesheet card displays a maximum of three pages with five time records in each page. The functionality of these tabs is explained next.

#### The My Jobs tab

1. On assignment of the job to the employee, the assigned task is added to the **My Jobs** list. *See Figure 3.9.* 

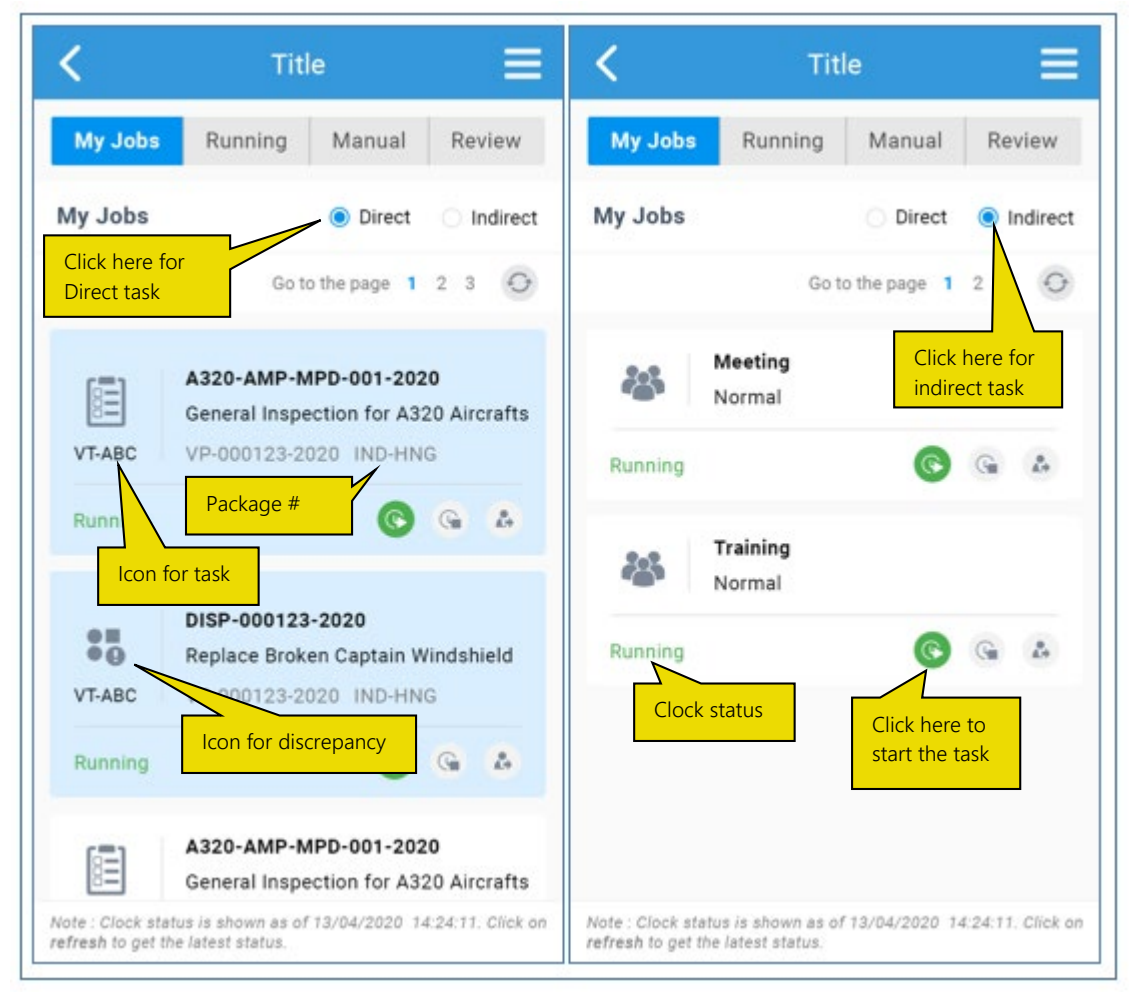

#### Figure 3.9 List of assigned jobs in Timesheet Adaptive Card

2. Click to refresh the data in the page. On clicking the employee.

, the latest Adaptive card is also sent to the email of

## ramco

- 3. Click to start the clock for the particular job. The **Start** button turns indicating that the clock is running for the task.
- 4. Click to stop the clock for the selected task. The **Stop** button turns indicating that the clock for the task has been stopped.
- 5. To book time against a task/discrepancy manually, click the button. The details of the selected task appear in a new page called **My Jobs** as the next image shows.
- 6. Use **the Attendance** drop-down list box to select the attendance type for the clocked time. The drop-down list box displays the Active quick codes defined for the quick code type "Attendance Type" in the "Manage Quick Code" activity of the Time Tracker business component.
- 7. Use the **Time Class** drop-down list box to select the classification of time for the activity code for which you are booking time. The drop-down list box displays the Active quick codes defined for the quick code type "Time Class" in the **Manage Quick Code** activity of the Time Tracker business component.
- 8. Enter additional details of the time you are updating for the task in the **Comments** input box.
- 9. You can enter words, such as review, view, running or clock to trigger emails to the official email accounts in MS-Outlook.

#### The Running tab

1. Select the **Running** tab to view the tasks with running clocks, meaning tasks that are currently ongoing execution. *See Figure 3.10.* 

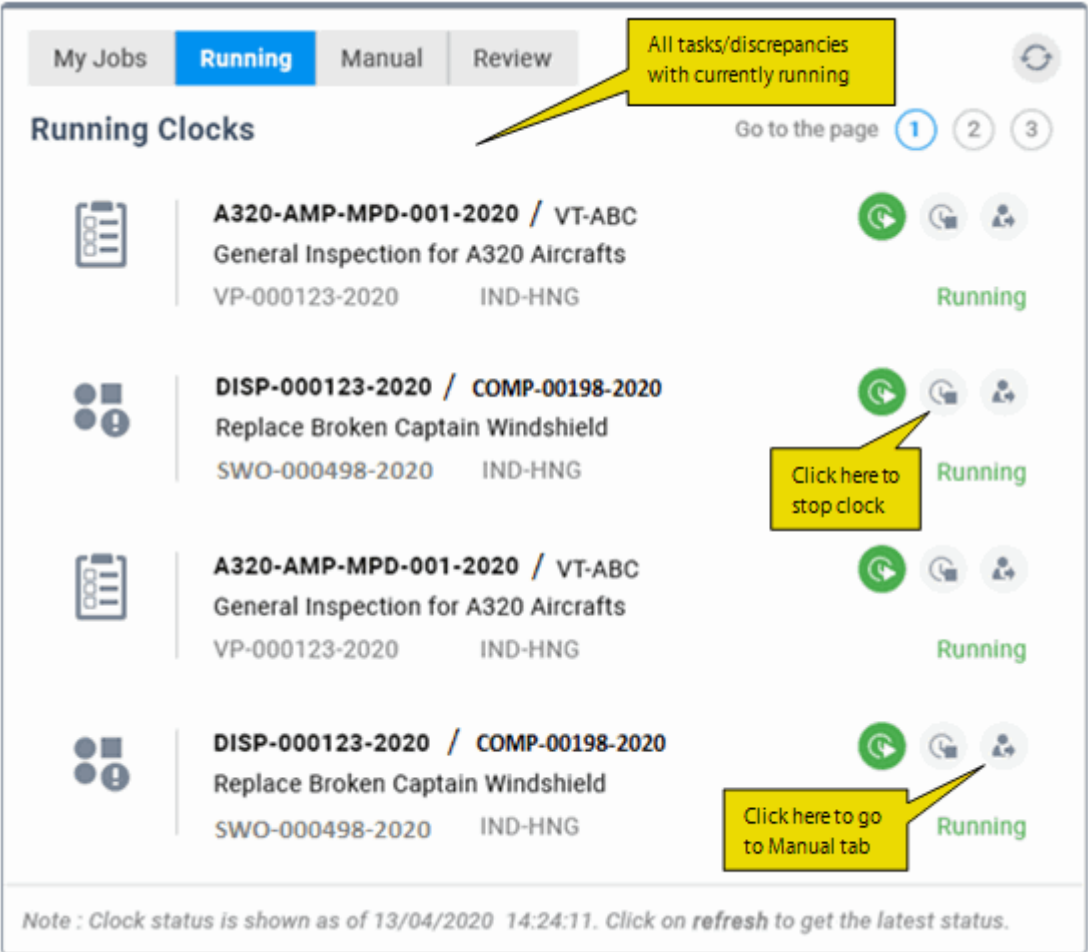

Figure 3.10 List of jobs with running clocks

- 2. Select the task for which you want to start clock, stop clock or manually work with and then:
- 3. Click to start the clock for the selected task. The icon turns
- 4. Click 🤎 to stop the clock for the selected task. The icon turns
- 5. Click to manually start/stop clock for the task. On click of the icon, the Manual tab appears for the selected task appears as the next image shows.

#### The Manual tab

1. Click the **Manual** tab to key in start and stop clock details. The Manual tab page appears as the next image shows. *See Figure 3.11.* 

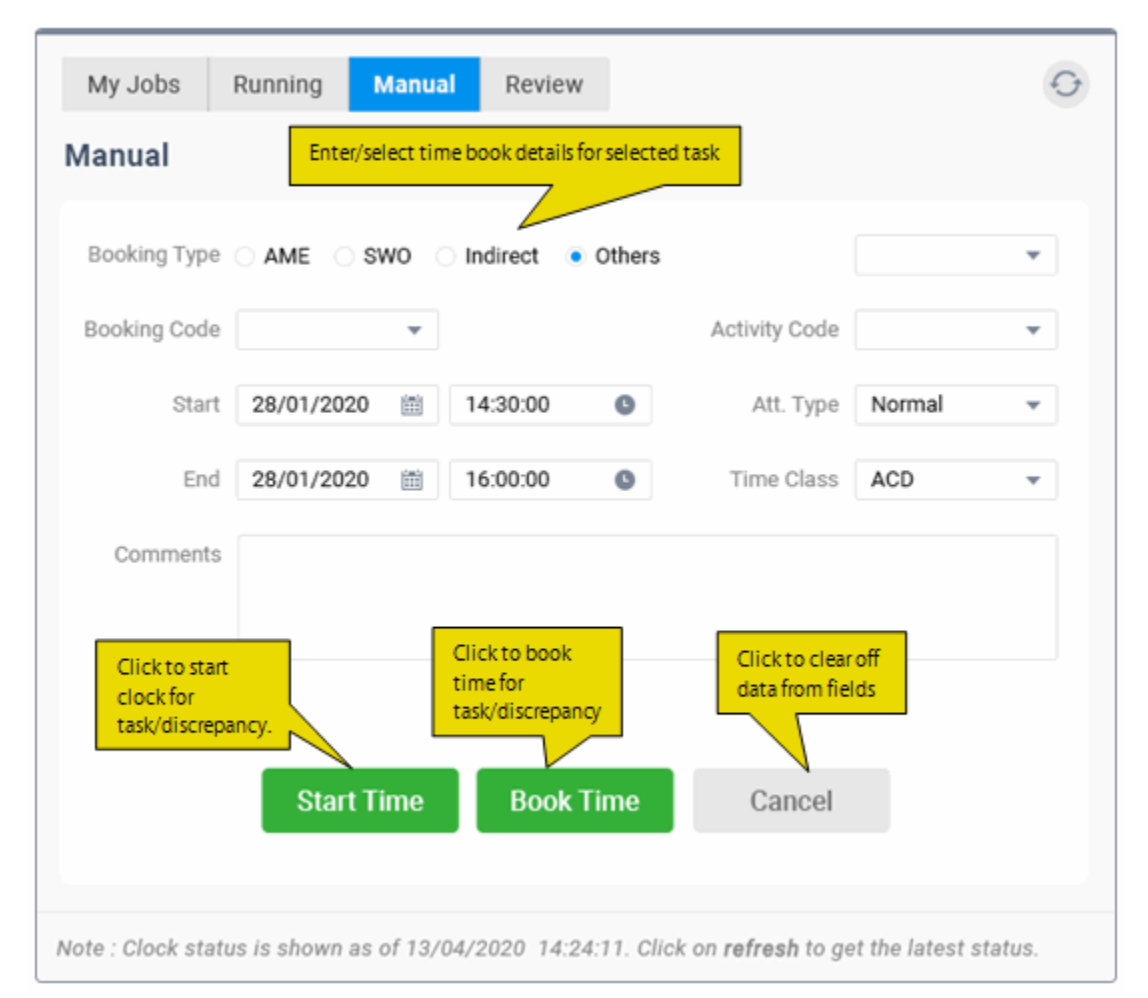

Figure 3.11 Manual recording of timesheets

# 3.3 AUTHORIZING TIME RECORDS

This page enables the supervisor to authorize or reject the attendance, timesheet, and time-off records of his reportees. Authorization can be done on a day-wise basis in the "Day-wise summary" tab or can be done at an individual level in the "Timesheet Details", Time-Off Details" and "Attendance Details" tab respectively.

#### 3.3.1 AUTHORIZING TIME RECORDS

1. Select **Authorize Time Records** activity in the **Timesheet** business component. The **Authorize Time Records** page appears. *See Figure 3.12.* 

| Personal Info.       Pending Authorization         Velcom       HR. DOHINIC SENECHAL       Time Off       Attendance         Der:       780       Time Off       Attendance         Der:       780       Time Off       Attendance         Der:       780       Time Off       Time Off       Time Off         Der:       Rep:       Time Off       Time Off       Time Off       Time Off         Search Critera       Empi. Code       Time Off       Date       Time Off       Time Off       T                                                                                                    |                                 | tho  | orize Tir       | ne Records                                                                                                    | 5                                                              |                                                                                                    |                                                                                          |                                                          |                                                            |                                                                      |                                                                                                    |                                                                                                    |                                                                                      | :                                                                                 | ** 틈 다                                                                                                    | +                                                           | 1               |
|----------------------------------------------------------------------------------------------------|---------------------------------|------|-----------------|----------------------------------------------------------------------------------------------------|----------------------------------------------------------------|----------------------------------------------------------------------------------------------------|------------------------------------------------------------------------------------------|----------------------------------------------------------|------------------------------------------------------------|----------------------------------------------------------------------|----------------------------------------------------------------------------------------------------|----------------------------------------------------------------------------------------------------|--------------------------------------------------------------------------------------|-----------------------------------------------------------------------------------|----------------------------------------------------------------------------------------------------|-------------------------------------------------------------|-----------------|
| Weice       HR. DOVINIC SENECIAL       Time off       Attendance         Det:       780       780       60         Dr. Reports:       2742       The total direct booking       The time off request for the day         Day-wice Summary       Timesheet Details       Time off Details       Attendance Details       The total direct booking         Day-wice Summary       Timesheet Details       Time off Details       Attendance Details       Date from / to       19/03/2017       19/03/2017       19/03/2017       19/03/2017       19/03/2017       19/03/2017       19/03/2017       10/07/201         Rep. Work Station       Ime       Off       T       Ime       Freeption       Ime       Off       19/03/2017       19/03/2017       19/03/2017       19/03/2017       10/07/201         Rep. Work Station       Ime       Off       T       Ime       Ime                                                                                                    | Perso                           | nal  | Info. —         |                                                                                                    |                                                                |                                                                                                    |                                                                                          |                                                          | - Pendi                                                    | ng Authoriza                                                         | tion                                                                                                    |                                                                                                    |                                                                                      |                                                                                   |                                                                                                    |                                                             |                 |
| Dept:       7810       7810       7810       7810       7810       7810       7810       7810       7810       7810       7810       7810       7810       7810       7810       7810       7810       7810       7810       7810       7810       7810       7810       7810       7810       7810       7810       7810       7810       7810       7810       7810       7810       7810       7810       7810       7810       7810       7810       7810       7810       7810       7810       7810       7810       7810       7810       7810       7810       7810       7810       7810       7810       7810       7810       7810       7810       7810       7810       7810       7810       7810       7810       7810       7810       7810       7810       7810       7810       7810       7810       7810       7810       7810       7810       7810       7810       7810       7810       7810       7810       7810       7810       7810       7810       7810       7810       7810       7810       7810       7810       7810       7810       7810       7810       7810       7810       7810       7810       7810                                                                                                    |                                 |      |                 |                                                                                                    |                                                                | Welcom                                                                                                    | e MR. DOMINIC SENE                                                                       | HAL                                                      | Ti                                                         | mesheet                                                              | Time Off                                                                                                    | Attendance                                                                                                    |                                                                                      |                                                                                   |                                                                                                    |                                                             |                 |
| Rep. Work Station       Nontreal Image       The total direct booking hours of the employee         Day wise Summary       Timesheet Details       Time Off Details       Attendance Details       The total direct booking hours of the employee         Search Criteria       Emp. Code P       Date from / to 13/03/2017       Date from / to 13/03/2017       Di/ 07/2017         Time Summary & Pending Authorization Info.       Exception       Image of the employee       Date from / to 13/03/2017       Di/ 07/2017         Time Summary & Pending Authorization Info.       Image of the employee       Dir Pend. Auth. Indir Hrs. Indir Pend. Auth. Tode / Hrs. Tode/Pend. Auth. Tode/ Hrs. Tode/Pend. Auth.       Tode/ Free. Auth. Tode/ Tode. Auth.       Tode/ Free. Auth. Tode/ Pend. Auth.       Tode/ Pend. Auth.       Tode/ Pend. Auth. </td <td></td> <td></td> <td></td> <td></td> <td></td> <td>Dept</td> <td>: 7810</td> <td></td> <td></td> <td>14</td> <td>28</td> <td>60</td> <td></td> <td></td> <td></td> <td></td> <td></td>                                                                                                    |                                 |      |                 |                                                                                                    |                                                                | Dept                                                                                                    | : 7810                                                                                   |                                                          |                                                            | 14                                                                   | 28                                                                                                    | 60                                                                                                    |                                                                                      |                                                                                   |                                                                                                    |                                                             |                 |
| Station       Involution         Dir. Reports: 2742         Day wise Summary       Time Sheet Details       Time Off Details       Attendance Details         Day wise Summary       Timesheet Details       Time Off Details       Attendance Details         Day wise Summary       Timesheet Details       Time Off Details       Attendance Details         Day wise Summary       Timesheet Details       Time Off Details       Attendance Details         Day wise Summary       Time Off Details       Attendance Details         Date from / to 13/03/2017       Bit 10/07/2017         Rep. Work Station       Date       Exception       Date from / to 13/03/2017       Bit 10/07/2017         Time Summary & Pending Authorization Info.         Time Summary & Pending Authorization Info.         Time Summary & Pending Authorization Info.         Time Summary & Pending Authorization Info.         Time Summary & Pending Authorization Info.         Time Summary & Pending Authorization Info.         Time Summary & Pending A                                                                                                    |                                 |      |                 |                                                                                                    | 1251                                                           | Rep. Worl                                                                                                    | k Montraal 🖉                                                                             |                                                          |                                                            |                                                                      |                                                                                                    |                                                                                                    |                                                                                      | -                                                                                 |                                                                                                    |                                                             |                 |
| Dir. Reports:       2/42         Day. Wise Summary       Time off Details       Attendance Details       The total direct booking hours of the employee         Search Criteria       Emp. Code P       Date from / to       13/03/2017       Di/07/2017         Rep. Work Station       Exception       Date from / to       13/03/2017       Di/07/2017         The Examinary & Pending Authorization Info.       Exception       Image: Search       Image: Search       Image: Search         Image: Code & p, Name       Rep. Work Station       Date       Dir Hris.       Dir Pend. Auth.       Indir Pend. Auth.       Time Off - Pend. Auth.       Total - Hris.       Total - Hris.       Indir Pend. Auth.       Time Off - Pend. Auth.       Total - Hris.       Total - Hris.       Dir Pend. Auth.       Indir Pend. Auth.       Time Off - Pend. Auth.       Total - Hris.       Total - Hris.       Indir Pend. Auth.       Time Off - Pend. Auth.       Total - Hris.       Total - Hris.       Indir Pend. Auth.       Time Off - Pend. Auth.       Total - Hris.       Total - Hris.       Indir Pend. Auth.       Time Off - Pend. Auth.       Total - Hris.       Total - Hris.       Indir Pend. Auth.       Time Off - Pend. Auth.       Total - Hris.       Total - Hris.       Indir Pend. Auth.       Time Off - Pend. Auth.       Total - Hris.       Indin - Pend. Auth.       Time Off -                                                                                                    |                                 |      |                 |                                                                                                    |                                                                | Statio                                                                                                    | n riona car                                                                              |                                                          |                                                            |                                                                      | Tho ti                                                                                                    | mo off roc                                                                                                    | wost for the                                                                         |                                                                                   |                                                                                                    |                                                             |                 |
| Interformation       Interformation       Inter                                                                                                    |                                 |      |                 |                                                                                                    |                                                                | Dir. Reports                                                                                                    | : 2/42<br>Tho                                                                            | total dir                                                | ect booking                                                |                                                                      | ine u                                                                                                    |                                                                                                    | luest for the                                                                        |                                                                                   |                                                                                                    |                                                             |                 |
| Day-wise Summary         Time off Details         Attendance Details         Itendance Details         Itendance Details                                                                                                    |                                 |      |                 |                                                                                                    |                                                                | <u>~</u>                                                                                                    | how                                                                                      |                                                          |                                                            | ,                                                                    | day                                                                                                    |                                                                                                    |                                                                                      |                                                                                   |                                                                                                    |                                                             |                 |
| Search Criteria         Emp. Code P         Rep. Work Station         The Summary & Pending Authorization Info.         ************************************                                                                                                    | Day-                            | Nise | e Summa         | ary Times                                                                                                    | heet Details                                                   | Time Off Details Attend                                                                                                 | dance Details <b>nou</b>                                                                 | 's of the                                                | employee                                                   |                                                                      |                                                                                                    |                                                                                                    |                                                                                      |                                                                                   |                                                                                                    |                                                             |                 |
| Emp. Code P       Date from / b       13/03/2017       10/07/2017       10/07/2017         Rep. Work Station       Image: Station       Search       Search         The Summary & Pending Authorization Info.         Ind. Emp. Code       Emp. Name       Rep. Work Station       Date       Dir Hrs.       Dir Pend. Auth.       Indir Pend. Auth.       Time Off - Hrs.       Time Off - Pend. Auth.       Total - Hrs.       Total - Hrs.                                                                                                    | Sear                            | ch ( | Criteria –      |                                                                                                    |                                                                |                                                                                                    |                                                                                          |                                                          |                                                            |                                                                      |                                                                                                    |                                                                                                    |                                                                                      |                                                                                   |                                                                                                    |                                                             |                 |
| Rep. Work Station       Search         Search         Ind. Emp. Code Emp. Name Rep. Work Station       Date       Dir Hrs. Dir Hrs. Dir Pend. Auth. Indir Hrs. Indir Pend. Auth. Totel - Hrs. Total Pend. Auth.         1       1       00041383       DOMINIC       Bangkok       04/07/2017       470.23       0.00       0.00       0.00       0.00       470.23       0.00         2       00041383       DOMINIC       Bangkok       04/07/2017       470.23       0.00       0.00       0.00       0.00       470.23       0.00         3       00041383       DOMINIC       Clayary, AB       04/07/2017       470.23       0.00       0.00       0.00       0.00       470.23       0.00         4       00041383       DOMINIC       Clayary, AB       04/07/2017       470.23       0.00       0.00       0.00       0.00       470.23       0.00         4       00041383       DOMINIC       Clayary, AB       04/07/2017       470.23       0.00       0.00       0.00       0.00       3.00       3.54         5       00041383       DOMINIC       Clayary, AB       03/07/2017       50.67       45.51       (11.97)       0.00       0.00       38.70       33.54                                                                                                    |                                 |      | Em              | np. Code 👂                                                                                                    |                                                                |                                                                                                    |                                                                                          |                                                          | Exception                                                  |                                                                      | T                                                                                                    |                                                                                                    | Date from / to                                                                       | 13/03/2017                                                                        | iii 10/07/2                                                                                                  | 2017                                                        | Ē               |
| Rep. Work station       Date       Dir Hrs.       Dir Hrs.       Indir Hrs.       Indir Pend. Auth.       Time Off - Hrs.       Time Off - Hrs.       Total - Hrs.       Total - Hrs.                                                                                                    |                                 |      | Dep 14          | Vork Station                                                                                                    |                                                                |                                                                                                    | -                                                                                        |                                                          |                                                            |                                                                      |                                                                                                    |                                                                                                    |                                                                                      | Sourch                                                                            |                                                                                                    |                                                             |                 |
| Ind.         Emp. Code         Emp. Name         Rep. Work Station         Date         Dir Hrs.         Indir Hrs.         Indir Hend. Auth.         Time Off - Hrs.         Time Off - Hrs.                                                                                                    | (4) 4                           |      |                 |                                                                                                    |                                                                |                                                                                                    |                                                                                          |                                                          |                                                            |                                                                      |                                                                                                    |                                                                                                    |                                                                                      |                                                                                   |                                                                                                    |                                                             |                 |
| 1       2       00041383       DOMINIC       Bangkok       04/07/2017       470.23       0.00       0.00       0.00       0.00       470.23       0.00         2       2       3       0041383       DOMINIC       Ottawa       04/07/2017       470.23       0.00       0.00       0.00       0.00       470.23       0.00         3       3       0       0041383       DOMINIC       Calgary, AB       04/07/2017       470.23       0.00       0.00       0.00       0.00       0.00       0.00       0.00       0.00       0.00       0.00       0.00       0.00       0.00       0.00       0.00       0.00       0.00       0.00       0.00       0.00       0.00       0.00       0.00       0.00       0.00       0.00       0.00       0.00       0.00       0.00       0.00       0.00       0.00       0.00       0.00       0.00       0.00       0.00       0.00       0.00       0.00       0.00       0.00       0.00       0.00       0.00       0.00       0.00       0.00       0.00       0.00       0.00       0.00       0.00       0.00       0.00       0.00       0.00       0.00       0.00       0.00       0.00       0.                                                                                                    |                                 |      | 1 - 6 /         | 13 🕨 🕨                                                                                                    | + 0 0                                                          | Ci T T                                                                                                    |                                                                                          |                                                          |                                                            | 人口日                                                                  | X 🛛 🗎 🛪 C                                                                                                    | # # W                                                                                                    | All                                                                                  | •                                                                                 |                                                                                                    | Q                                                           | 2               |
| Image: Constraint of the system         Opdinic Ottawa         Opdi/2017         470.23         0.00         0.00         0.00         0.00         0.00         470.23         0.00           Image: Constraint of the system         Opdinic Ottawa         Opdi/2017         470.23         0.00         0.00         0.00         0.00         0.00         470.23         0.00           Image: Constraint of the system         Opdinic Ottawa         Opdinic Ottawa         Opdinic Ottawa         0.00         0.00         0.00         0.00         0.00         0.00         0.00         0.00         0.00         0.00         0.00         0.00         0.00         0.00         0.00         0.00         0.00         0.00         0.00         0.00         0.00         0.00         0.00         0.00         0.00         0.00         0.00         0.00         0.00         0.00         0.00         0.00         0.00         0.00         0.00         0.00         0.00         0.00         0.00         0.00         0.00         0.00         0.00         0.00         0.00         0.00         0.00         0.00         0.00         0.00         0.00         0.00         0.00         0.00         0.00         0.00         0.00         0.00                                                                                                    | ŧ                               |      | 1 - 6 /<br>Ind. | 13 ► ►►<br>Emp. Code                                                                                                    | + 🗇 🌣<br>Emp. Name                                             | 🗱 🍸 🔭                                                                                                    | Date                                                                                     | Dir Hrs.                                                 | Dir Pend. Auth.                                            | ▶ ഥ ਓ<br>Indir Hrs.                                                  | ¥. ☑ 首 ¥ €<br>Indir Pend. Auth.                                                                                                    | ₽ 🖶 💷<br>Time Off - Hrs.                                                                                                    | All<br>Time Off - Pend. Auth.                                                        | ▼<br>Total - Hrs.                                                                 | Total Pend. A                                                                                                | ,O<br>uth. A                                                | )<br>4i         |
| Image: Color of the state in the state in the state         | ;                               | 5    | 1 - 6 /<br>Ind. | 13 ► ►<br>Emp. Code<br>00041383                                                                                                    | + 🗇 🜣<br>Emp. Name<br>DOMINIC                                  | 🕼 👅 🔨<br><i>Rep. Work Station</i><br>Bangkok                                                                            | Date<br>04/07/2017                                                                       | Dir Hrs.<br>470.23                                       | Dir Pend. Auth.<br>0.00                                    | یا <u>ا</u> ا<br><i>Indir Hrs.</i><br>0.00                           | "X. 🔀 🗎 X <sup>4</sup> €<br>Indir Pend. Auth.<br>0.00                                                                                                    | Image: Control of the second second | All<br>Time Off - Pend. Auth.<br>0.00                                                | ▼<br><i>Total - Hrs.</i><br>470.23                                                | Total Pend. A                                                                                                | D<br>uth. A<br>0.00                                         | )<br>Ai         |
| Image: Constraint of the state of the state of |                                 | 5    | 1 - 6 /<br>Ind. | 13 • • •<br><i>Emp. Code</i><br>00041383<br>00041383                                                                                                    | + 🗇 🔹<br>Emp. Name<br>DOMINIC<br>DOMINIC                       | Rep. Work Station<br>Bangkok<br>Ottawa                                                                                  | <i>Date</i><br>04/07/2017<br>04/07/2017                                                  | <i>Dir Hrs.</i><br>470.23<br>470.23                      | <i>Dir Pend. Auth.</i><br>0.00<br>0.00                     | ▶ <u>In</u><br>Indir Hrs.<br>0.00<br>0.00                            | X.         ☑         III         X <sup>3</sup> €           Indir Pend. Auth.         0.00         0.00                                                                                                    | Image: Constraint of the second second sec | All<br><i>Time Off - Pend. Auth.</i><br>0.00<br>0.00                                 | ▼<br><i>Total - Hrs.</i><br>470.23<br>470.23                                      | Total Pend. A                                                                                                | 0.00                                                        | 2<br><i>A</i> i |
| Image: Constraint of the state of the state of | •                               |      | 1 - 6 /<br>Ind. | 13 → →<br><i>Emp. Code</i><br>00041383<br>00041383<br>00041383                                                                                                    | + 🗇 🗘<br><i>Emp. Name</i><br>DOMINIC<br>DOMINIC<br>DOMINIC     | Rep. Work Station<br>Bangkok<br>Ottawa<br>Calgary, AB                                                                   | Date<br>04/07/2017<br>04/07/2017<br>04/07/2017                                           | Dir Hrs.<br>470.23<br>470.23<br>470.23                   | Dir Pend. Auth.<br>0.00<br>0.00<br>0.00                    | L L G<br>Indir Hrs.<br>0.00<br>0.00<br>0.00                          | X.         E         B         X <sup>4</sup> C           Indir Pend. Auth.         0.00         0.00           0.00         0.00         0.00                                                                                                    | Image: Time Off - Hrs.           0.00           0.00           0.00                                                                                                    | All<br><i>Time Off - Pend. Auth.</i><br>0.00<br>0.00<br>0.00                         | ▼<br><i>Total - Hrs.</i><br>470.23<br>470.23<br>470.23                            | Total Pend. A                                                                                                | <i>uth.</i> 4<br>0.00<br>0.00                               | D<br>Ai         |
| G Calgary, AB 03/07/2017 50.67 45.51 (11.97) (11.97) 0.00 0.00 38.70 33.54                                                                                                    | ≠                               |      | 1 - 6 /<br>Ind. | 13 • • •<br><i>Emp. Code</i><br>00041383<br>00041383<br>00041383<br>00041383                                                                                                    | + C O<br>Emp. Name<br>DOMINIC<br>DOMINIC<br>DOMINIC            | Rep. Work Station       Bangkok       Ottawa       Calgary, AB       AIR INDIA STATION                                  | Date<br>04/07/2017<br>04/07/2017<br>04/07/2017<br>03/07/2017                             | Dir Hrs.<br>470.23<br>470.23<br>470.23<br>50.67          | Dir Pend. Auth.<br>0.00<br>0.00<br>0.00<br>45.51           | ▶ <u>In</u><br>Indir Hrs.<br>0.00<br>0.00<br>(11.97)                 | X.         E         iii         x4         C           Indir Pend. Auth.         0.00         0.00         0.00         0.00         0.00         0.00         0.00         0.00         0.00         0.00         0.00         0.00         0.00         0.00         0.00         0.00         0.00         0.00         0.00         0.00         0.00         0.00         0.00         0.00         0.00         0.00         0.00         0.00         0.00         0.00         0.00         0.00         0.00         0.00         0.00         0.00         0.00         0.00         0.00         0.00         0.00         0.00         0.00         0.00         0.00         0.00         0.00         0.00         0.00         0.00         0.00         0.00         0.00         0.00         0.00         0.00         0.00         0.00         0.00         0.00         0.00         0.00         0.00         0.00         0.00         0.00         0.00         0.00         0.00         0.00         0.00         0.00         0.00         0.00         0.00         0.00         0.00         0.00         0.00         0.00         0.00         0.00         0.00         0.00         0.00         <                                                                                        | Image: Control of the second second | All<br><i>Time Off - Pend. Auth.</i><br>0.00<br>0.00<br>0.00<br>0.00                 | ▼<br><i>Total - Hrs.</i><br>470.23<br>470.23<br>470.23<br>38.70                   | Total Pend. A                                                                                                | 0.00<br>0.00<br>0.00<br>0.00<br>0.00                        | D<br>Ai         |
| 4                                                                                                    | #<br>2<br>3<br>1                |      | 1 - 6 /<br>Ind. | 13 • • •<br><i>Emp. Code</i><br>00041383<br>00041383<br>00041383<br>00041383<br>00041383                                                                                                    | + D OMINIC<br>DOMINIC<br>DOMINIC<br>DOMINIC<br>DOMINIC         | Kt T T<br>Rep. Work Station<br>Bangkok<br>Ottawa<br>Calgary, AB<br>AIR INDIA STATION<br>New York                        | Date<br>04/07/2017<br>04/07/2017<br>04/07/2017<br>03/07/2017<br>03/07/2017               | Dir Hrs.<br>470.23<br>470.23<br>470.23<br>50.67          | Dir Pend. Auth.<br>0.00<br>0.00<br>0.00<br>45.51<br>45.51  | ▶ h 5<br>Indir Hrs.<br>0.00<br>0.00<br>(11.97)<br>(11.97)            | X         ⊠         iii         x <sup>i</sup> @           Indir Pend. Auth.         0.00         0.00         0.00         0.00         0.00         0.00         0.11,97)         (11.97)         (11.97)         (11.97)         (11.97)         (11.97)         (11.97)         (11.97)         (11.97)         (11.97)         (11.97)         (11.97)         (11.97)         (11.97)         (11.97)         (11.97)         (11.97)         (11.97)         (11.97)         (11.97)         (11.97)         (11.97)         (11.97)         (11.97)         (11.97)         (11.97)         (11.97)         (11.97)         (11.97)         (11.97)         (11.97)         (11.97)         (11.97)         (11.97)         (11.97)         (11.97)         (11.97)         (11.97)         (11.97)         (11.97)         (11.97)         (11.97)         (11.97)         (11.97)         (11.97)         (11.97)         (11.97)         (11.97)         (11.97)         (11.97)         (11.97)         (11.97)         (11.97)         (11.97)         (11.97)         (11.97)         (11.97)         (11.97)         (11.97)         (11.97)         (11.97)         (11.97)         (11.97)         (11.97)         (11.97)         (11.97)         (11.97)         (11.97)         (11.97)         (11.97) |                                                                                                    | All<br><i>Time Off - Pend. Auth.</i><br>0.00<br>0.00<br>0.00<br>0.00<br>0.00         | ▼<br><i>Total - Hrs.</i><br>470.23<br>470.23<br>470.23<br>38.70<br>38.70          | Total Pend. A<br>(<br>(<br>(<br>(<br>(<br>(<br>(<br>(<br>(<br>(<br>(<br>(<br>(<br>(<br>(<br>(<br>(<br>(<br>( | 0.00<br>0.00<br>0.00<br>0.00<br>3.54<br>3.54                | D<br>A.         |
|                                                                                                    | #<br>1<br>2<br>3<br>4<br>5<br>5 |      | 1 - 6 /<br>Ind. | 13         >         >>>           Emp. Code         00041383           00041383         00041383           00041383         00041383           00041383         00041383           00041383         00041383 | + C C<br>Emp. Name<br>DOMINIC<br>DOMINIC<br>DOMINIC<br>DOMINIC | Rep. Work Station       Bangkok       Ottawa       Calgary, AB       AIR INDIA STATION       New York       Calgary, AB | Date<br>04/07/2017<br>04/07/2017<br>04/07/2017<br>03/07/2017<br>03/07/2017<br>03/07/2017 | Dir Hrs.<br>470.23<br>470.23<br>470.23<br>50.67<br>50.67 | Dir Pend. Auth.<br>0.00<br>0.00<br>45.51<br>45.51<br>45.51 | ▶ h 5<br>Indir Hrs.<br>0.00<br>0.00<br>(11.97)<br>(11.97)<br>(11.97) | X         E         ⇒         €           Indir Pend. Auth.         0.00           0.00         0.00           0.00         0.00           0.11.97)         (11.97)           (11.97)         (11.97)                                                                                                    | Image: Control off and the second second s | All<br><i>Time Off - Pend. Auth.</i><br>0.00<br>0.00<br>0.00<br>0.00<br>0.00<br>0.00 | ▼<br><i>Total - Hrs.</i><br>470.23<br>470.23<br>470.23<br>38.70<br>38.70<br>38.70 | Total Pend. A<br>(<br>(<br>(<br>(<br>(<br>(<br>(<br>)<br>(<br>)<br>(<br>)<br>(<br>)<br>(<br>)<br>(<br>)<br>( | 0.00<br>0.00<br>0.00<br>0.00<br>0.00<br>0.00<br>0.00<br>0.0 | D<br>Ai         |

#### Figure 3.12 Authorize Time Records

In the **Personal Info.** group box, the system displays the photograph and name of the login user along with the department.

In the **Pending Authorization** group box you can view details of the time booking of the employee for the given day.

#### To proceed,

- Select the <u>Day-wise Summary</u> tab to authorize both direct and indirect timesheet, time off and attendance records day wise.
- Select the <u>Timesheet Details</u> tab to authorize timesheet records.
- Select the <u>Time Off Details</u> tab to authorize time-off requests.
- Select the <u>Attendance Details</u> tab to authorize attendance records.
- Select the Authorize Time Records Alternate Authorizer link at the bottom of the page to alternate authorizer to view the timesheet records pending for authorization.

#### Authorizing or rejecting day-wise summary

The **Day-Wise Summary** tab page appears by default on launch of the **Authorize Time Records** activity in the **Timesheet** business component.

This section lists down the day-wise time record details of the reportees.

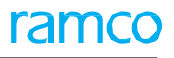

1. Select the **Day-wise Summary** tab page in the **Authorize Time Records** activity of the **Timesheet** business component. The **Select Customer Record** page appears. *See Figure 3.13*.

|           |        |                         |                        |                      |                               | <u> </u>                      | Г                       |                         | es the station                         | Indicates              |                                           |                               | ork Station                      | Rep. V   |       |             |
|-----------|--------|-------------------------|------------------------|----------------------|-------------------------------|-------------------------------|-------------------------|-------------------------|----------------------------------------|------------------------|-------------------------------------------|-------------------------------|----------------------------------|----------|-------|-------------|
|           |        |                         |                        |                      | e station in                  | Indicates the                 |                         |                         | ch time and                            | in which               | io.                                       | horization Inf                | Pending Aut                      | 1mary 8  | e Sun | Time        |
|           |        | •                       | All                    | ince                 | and attenda                   | which time a                  |                         |                         | ance is                                | attendar               | C: T Tx                                   | + 0 0 +                       | 13 🕨 🕨                           | 1 - 6 /  |       | 44 4        |
| nd. Auth. | Total  | Total - Hrs.            | Time Off - Pend. Auth. |                      |                               | is reported                   | Dir Pend. Auth.         | Dir Hrs.                | ed                                     | <sup>th</sup> reported | Rep. Work Stati                           | Emp. Name                     | Emp. Code                        | Ind.     |       | #           |
| 0.00      | 3      | 470.23                  | 0.00                   | 0.00                 | e station in                  | Indicates the                 | 0.00                    | 470.23                  |                                        |                        | Bangkok                                   | DOMINIC                       | 00041383                         |          |       | 1           |
| 0.00      | 3      | 470.23                  | 0.00                   | 0.00                 | 0.00                          | 0.00                          | 0.00                    | 470.23                  | 04/07/2017                             |                        | Ottawa                                    | DOMINIC                       | 00041383                         | Same     |       | 2           |
| 0.00      | 3      | 470.23                  | 0.00                   | 0.00                 | 0.00                          | 0.00                          | 0.00                    | 470.23                  | 04/07/2017                             |                        | Calgary, AB                               | DOMINIC                       | 00041383                         | 60 B     |       | 3           |
| 33.54     | )      | 38.70                   | 0.00                   | 0.00                 | (11.97)                       | (11.97)                       | 45.51                   | 50.67                   | 03/07/2017                             | TION                   | AIR INDIA STAT                            | DOMINIC                       | 00041383                         |          |       | 4           |
| 33.54     | )      | 38.70                   | 0.00                   | 0.00                 | (11.97)                       | (11.97)                       | 45.51                   | 50.67                   | 03/07/2017                             |                        | New York                                  | DOMINIC                       | 00041383                         | <b>1</b> |       | 5           |
| 33.54     | )      | 38.70                   | 0.00                   | 0.00                 | (11.97)                       | (11.97)                       | 45.51                   | 50.67                   | 03/07/2017                             |                        | Calgary, AB                               | DOMINIC                       | 00041383                         |          | 2     | 6           |
|           |        |                         |                        |                      |                               |                               |                         |                         |                                        |                        |                                           |                               |                                  | -        |       | _           |
|           |        |                         |                        |                      |                               |                               |                         |                         |                                        |                        | _                                         |                               | eption                           | es exo   | cate  | ndi         |
|           | )<br>) | 38.70<br>38.70<br>38.70 | 0.00<br>0.00<br>0.00   | 0.00<br>0.00<br>0.00 | (11.97)<br>(11.97)<br>(11.97) | (11.97)<br>(11.97)<br>(11.97) | 45.51<br>45.51<br>45.51 | 50.67<br>50.67<br>50.67 | 03/07/2017<br>03/07/2017<br>03/07/2017 | ATION                  | AIR INDIA STAT<br>New York<br>Calgary, AB | DOMINIC<br>DOMINIC<br>DOMINIC | 00041383<br>00041383<br>00041383 |          |       | 4<br>5<br>6 |

Figure 3.13 Authorize Time Records – Day-wise summary

In the Search Criteria group box,

- 2. Enter the **Emp**. **Code** of the employee whose details you wish to retrieve in the multiline and give the station in which the actual time and attendance is reported by the employee in the **Rep**. **Work Station** field. Provide the **Exception** along with the period for which you wish to retrieve the records in the **Date from / to** field.
- 3. Click the **Search** pushbutton to retrieve the search results.

In the Time Summary & Pending Authorization Info. group box,

- 4. Select record / records in the multiline which you wish to authorize or reject.
- 5. Click the Authorize pushbutton to authorize pending timesheet records.
- 6. Click the **Reject** pushbutton to reject the timesheet record / records.

#### Authorizing or rejecting timesheet details

This section lists down the timesheet records of the reportees for authorizing / rejecting.

1. Select **Timesheet Details** tab page in the **Authorize Time Records** activity of the **Timesheet** business component. The **Timesheet Details** tab page appears. *See Figure 3.14*.

| Day | -wise  | Summary    | / Timesh      | eet Details | Time Off Det | ails Attenda | nce Details   |                |            |               |        |              |          |                |                 |             |         |
|-----|--------|------------|---------------|-------------|--------------|--------------|---------------|----------------|------------|---------------|--------|--------------|----------|----------------|-----------------|-------------|---------|
|     | Search | n Criteria |               |             |              |              |               |                |            |               |        |              |          |                |                 |             |         |
|     |        |            | Emp. Code     | 2           |              |              |               | Date from / to | 23-07-2018 | <b>19-11-</b> | 2018   | 1 <u>111</u> |          | Booking Type   |                 | •           |         |
|     |        |            | Search        | h by        | •            |              |               | Addl. Search   |            | -             |        |              |          | Display Option | Pending Authori | zation 🔻    |         |
|     |        |            | Rep. Work Sta | ition       | T            |              |               |                |            |               |        |              |          | Se             | arch            |             |         |
| 1   | Times  | heet Info  |               |             |              |              |               |                |            |               |        |              |          |                |                 |             |         |
| -   | 4      | 1 - 5 /    | 170 🕨 🕨       | + T T,      |              |              |               |                |            |               | x4 C   | # # III      | tt 💉 All |                | •               |             | Q       |
| #   |        | Asg?       | Emp. Code     | Emp. Name   | Booking Type | Booking Code | Activity Code | Addl. Info3    |            |               | Seq. # | Rep. Work    | Dur Hrs. | Start Date     | Start Time      | Addl. Info1 | End Dat |
| 1   |        |            | 00041383      | DOMINIC     | AME          | VP-013485-   | 321           |                |            |               | 6      | air          | 0.00     | 19-11-2018     | 10:57:15        |             | 19-11-2 |
| 2   |        |            | 00041383      | DOMINIC     | AME          | VP-013579-   | CDP-012203-   |                |            |               | 3      |              | 0.00     | 16-11-2018     | 06:27:58        |             | 16-11-2 |
| 3   |        | N          | 00041383      | DOMINIC     | AME          | VP-013579-   | 800           |                |            |               | 1      | air          | 0.01     | 16-11-2018     | 06:23:52        | dlh         | 16-11-2 |
| 4   |        |            | 00041383      | DOMINIC     | AME          | VP-013579-   | CDP-012202-   |                |            |               | 2      | air          | 1.00     | 16-11-2018     | 06:05:10        |             | 16-11-2 |
| 5   |        | N          | 00041383      | DOMINIC     | AME          | vp-013485-   | 002           |                |            |               | 10     | air          | 2.00     | 16-11-2018     |                 |             | 16-11-2 |
|     |        |            |               |             |              |              |               |                |            |               |        |              |          |                |                 |             |         |

Figure 3.14 Authorize Time Records - Timesheet Details

#### In the Search Criteria group box,

2. Enter the **Emp**. **Code** of the employee whose details you wish to retrieve in the multiline and give the station in which the actual time and attendance is reported by the employee in the **Rep**. **Work Station** field. Provide the date range within with you wish to retrieve records in the multiline in the **Date from / to** field. Enter the Booking Type and other details and click the **Search** pushbutton.

In the Timesheet Info. multiline,

- 3. Select record / records in the multiline which you wish to authorize or reject.
- 4. Click the Save pushbutton to save the timesheet details entered.
- 5. Click the Authorize pushbutton to authorize the timesheet record / records.
- 6. Click the **Reject** pushbutton to reject the timesheet record / records.

#### To proceed,

Select the Timesheet – Manual link at the bottom of the page to modify details of timesheet entries.

#### Authorizing or rejecting time off details

This tab deals with the recording time off requests.

1. Select **Time Off Details** tab page in the **Authorize Time Records** activity of the **Timesheet** business component. The **Time Off Details** tab page appears. *See Figure 3.15.* 

| Day-wise Summary Timesheet Details Time Off Details   | Attendance Details                  |            |            |             |          |         |                   |                   |            |  |  |
|-------------------------------------------------------|-------------------------------------|------------|------------|-------------|----------|---------|-------------------|-------------------|------------|--|--|
| Emp. Code 👂<br>Display Option Pending Authorization 💌 | Date from / to<br>Rep. Work Station | 13/03/2017 | 1          | 0/07/2017 🛗 | •        | Sea     | Time Off Category | Sick              | •          |  |  |
| Time Off Info.                                        |                                     |            |            |             |          |         |                   |                   |            |  |  |
| < <p></p>                                             |                                     |            | 人面         |             | x e 🖡 🖷  | IIA III |                   | •                 | Q          |  |  |
| # Emp. Code Emp. Name Time Off Category Rep. Wo       | rk Station Start Date               | Start Time | End Date   | End Time    | Duration | UOM     | Remarks           | Time Off Comments | Created by |  |  |
| 1 Sick 🗸                                              | 03/07/2017                          | 11 41 26   | 05/07/2017 | 11 41 41    |          | Hours 🗸 |                   |                   |            |  |  |
| 2                                                     |                                     |            |            |             |          | Hours 🗸 |                   |                   |            |  |  |
| Any comments<br>recorded by the<br>supervisor         |                                     |            |            |             |          |         |                   |                   |            |  |  |
| 1                                                     |                                     |            |            |             |          | -       |                   |                   | +          |  |  |
| Time Off                                              |                                     | 🗸 Authoriz | ze         |             |          |         | 🗙 Rej             | ect               |            |  |  |
| •                                                     |                                     |            |            |             |          |         |                   |                   | •          |  |  |
| Authorize Time Records - Alternate Authorizer         |                                     |            |            |             |          |         |                   |                   |            |  |  |

Figure 3.15 Authorize Time Records – Time Off Details

In the Search Criteria group box,

2. Enter the Emp. Code of the employee whose details you wish to retrieve in the multiline and give the station in which the actual time and attendance is reported by the employee in the Rep. Work Station field .Provide the date range within with you wish to retrieve records in the multiline in the Date from / to field. Enter the Time Off Category and the Display Option and click the Search pushbutton.

In the Time Off Info. multiline,

- 3. Enter the **Time Off Category** and other details like **UOM**, **Duration** and **Remarks** and select record / records in the multiline which you wish to authorize or reject.
- 4. Click the **Save** pushbutton to save the time-off requests.
  - Note: The system allows modifications to approved attendance records only if "Yes" is in the "Set Process Parameter" activity of the "Time Tracking Setup" business component:
- 5. Click the Authorize pushbutton to authorize the time-off records.
- 6. Click the **Reject** pushbutton to reject the time-off requests.

#### To proceed,

• Select the **Time Off** link at the bottom of the page to modify details of the time-off booking entries.

#### Authorizing or rejecting attendance details

In this section, the supervisor can view the attendance records of reportees and can do modifications if any.

1. Select **Attendance Details** tab page in the **Authorize Time Records** activity of the **Timesheet** business component. The **Attendance Details** tab page appears. *See Figure 3.16.* 

| Day-wise Summary Timesheet Details Time Off Details Atto | endance Details    |            |                  |              |          |                   |                 |             |         |     |
|----------------------------------------------------------|--------------------|------------|------------------|--------------|----------|-------------------|-----------------|-------------|---------|-----|
| - Search Criteria                                        |                    |            |                  |              |          |                   |                 |             |         |     |
| Emp. Code 👂                                              | 0 13/03/2017       | 10/07/2017 | iii A            | ddl. Search  | T        |                   | •               |             |         |     |
| Show Exception<br>Records Display Optio                  | n Pending Authoriz | ation      | Rep. W           | /ork Station |          |                   | •               | Se          | arch    |     |
| Attendance Info                                          |                    |            |                  |              |          |                   |                 |             |         |     |
| 4                                                        |                    |            |                  | 人口同          |          | e # = III         | All             | •           | ۶       | э   |
| Click here to retrieve details of all the                | In-Date            | In-time    | In - Rounded Off | Out-Date     | Out-time | Out - Rounded Off | Dur. Considered | Reason Code | Remarks | Att |
| 1 entries including invalid entries made                 | 04/07/2017         | 13 05 01   | 13:00:00         | 05/07/2017   | 14 05 12 | 14:00:00          | 25.00           | donut 🗸     |         |     |
| <sup>2</sup> while recording in and out time             | 30/06/2017         | 20 37 45   | 20:30:00         | 10/07/2017   | 15 36 24 | 15:30:00          | 235.00          | *           |         |     |
| 3                                                        | 30/06/2017         | 13 35 31   | 13:30:00         | 10/07/2017   | 08 36 56 | 08:30:00          | 235.00          | ~           |         |     |
| 4                                                        |                    |            |                  |              |          |                   |                 | ~           |         |     |
|                                                          |                    |            |                  |              |          |                   |                 |             |         |     |
|                                                          |                    |            |                  |              |          |                   |                 |             |         |     |
| 4                                                        |                    |            |                  |              |          |                   |                 |             |         | Þ   |
|                                                          |                    |            | d Audionaia      |              |          |                   | N Date          | -1          |         |     |
| E save                                                   |                    |            | ✓ Authoriz       | e            |          |                   | × Reje          | ci          |         |     |
|                                                          |                    |            |                  |              |          |                   |                 |             |         |     |
| Authorize Time Records - Alternate Authorizer            |                    |            |                  |              |          |                   |                 |             |         |     |

#### Figure 3.16 Authorize Time Records – Attendance Details

In the Search Criteria group box,

2. Enter the **Emp**. **Code** of the employee whose details you wish to retrieve in the multiline and give the station in which the actual time and attendance is reported by the employee in the **Rep**. **Work Station** field. Provide the date range within with you wish to retrieve records in the multiline in the **Date from / to** field. Provide the basis on which you wish to perform the search in the **Display Option** and **Addl**. **Search** fields and click the **Search** pushbutton.

In the Attendance Details multiline,

- 3. Enter the code identifying the reason for which attendance booking is done manually in the Reason Code field.
- 4. Enter the comments pertaining to the attendance records in the **Remarks** field.
- 5. Click the **Save** pushbutton to save the attendance details recorded.
- 6. Click the Authorize pushbutton to authorize the attendance details recorded,
- 7. Click the **Reject** pushbutton to reject the time-off requests.

#### To proceed,

 Select the Attendance In / Out link at the bottom of the page to modify details of the attendance bookings made.

#### 3.3.2 MAINTAIN ALTERNATE AUTHORIZER INFORMATION

This activity enables the primary supervisor to assign his role to an alternate supervisor for authorizing timesheet records of the employees reporting to the primary supervisor in his absence Also, the period for which an alternate supervisor is effective for approving the time records can be set in this activity.

1. Select Maintain Alternate Authorizer Info. activity in the Timesheet business component. The Maintain Alternate Authorizer Info. page appears. *See Figure 3.17.* 

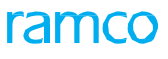

| 30 | Time Tr | acker |
|----|---------|-------|
| 1  |         |       |

| * | D     | Ma     | intain Alternate | e Authorizer In | fo                |                 |         |                |        |      |              |           |       |                 | II 7.      |   | ¢ | € ? | [o       | к   |
|---|-------|--------|------------------|-----------------|-------------------|-----------------|---------|----------------|--------|------|--------------|-----------|-------|-----------------|------------|---|---|-----|----------|-----|
| - | Prim  | ary Au | ithorizer Info   |                 |                   |                 |         |                |        |      |              |           |       |                 |            |   |   |     |          |     |
|   |       |        | User             | Name DMUSER     |                   |                 |         | Role ramcorole |        |      |              |           |       | Valid from / to | 2016-07-04 |   |   |     | <b>*</b> | 1   |
|   |       |        |                  | Status Active   | •                 |                 |         |                | Sea    | arch | J            |           |       |                 |            |   |   |     |          |     |
| - | Alter | nate   | Authorizer Info  |                 |                   |                 |         |                |        |      |              |           |       |                 |            |   |   |     |          | - 1 |
|   | 44    | 4      | 1 -1/1 > >>      | + 🗇 🔻 🔨         |                   |                 |         |                |        | Å    |              | 2 🗇 🕫     | # # I | II All          |            | Ŧ |   |     | Q        | 1   |
|   | #     |        | Effective From   | Effective To    | Authorizer Code 🔎 | Authorizer Name | Remarks |                | Status |      | Created Date | Last Mod. | Date  |                 |            |   |   |     |          |     |
|   | 1     |        | 2016-01-01       | 2016-30-04      | 00001440          | KEITHBRINE      |         |                | Active | ~    | 2016-17-03   |           |       |                 |            |   |   |     |          |     |
|   | 2     |        |                  |                 |                   |                 |         |                | Active | *    |              |           |       |                 |            |   |   |     |          |     |
|   |       |        |                  |                 |                   |                 |         |                |        |      |              |           |       |                 |            |   |   |     |          |     |
|   |       |        |                  |                 |                   |                 |         |                |        |      |              |           |       |                 |            |   |   |     |          |     |
|   |       |        |                  |                 |                   |                 |         |                |        |      |              |           |       |                 |            |   |   |     |          |     |
|   |       |        |                  |                 |                   |                 |         |                |        |      |              |           |       |                 |            |   |   |     |          |     |
|   |       |        |                  |                 |                   |                 |         | Save           |        |      |              |           |       |                 |            |   |   |     |          | *   |

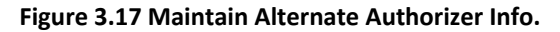

In the Primary Authorizer Info group box,

2. Enter the **Emp**. **Code** of the employee whose details you wish to retrieve in the multiline and provide the date range within with you wish to retrieve records in the multiline in the **Date from / to** field. Provide the basis on which you wish to perform the search in the **Display Option** and **Addl**. **Search** fields and click the **Search** pushbutton.

In the Alternate Authorizer multiline,

- 3. Enter the range of dates within which the alternate supervisor is effective for the particular role of the login user in the **Effective From** and **Effective To** columns.
- 4. Enter the Authorizer Code for whom you wish to maintain the details.
- 5. Provide any comments pertaining to the alternate authorizer in the **Remarks** column and select the status of the time record whether active or inactive in the **Status** column.

Note that the system does not allow you to delete a record. Instead you can set the record as **Inactive**.

6. Click the **Save** pushbutton to save the details of the alternate authorizer.

#### 3.3.3 AUTHORIZING TIME RECORDS ON ALTERNATE AUTHORIZER

This activity enables the alternate authorizer to view the timesheet records pending for authorization for the role for which he was assigned to authorize records by the primary authorizer.

1. Select the Authorize Time Records – Alternate Authorizer activity in the Timesheet business component. The Authorize Time Records - Alternate Authorizer page appears. *See Figure 3.18.* 

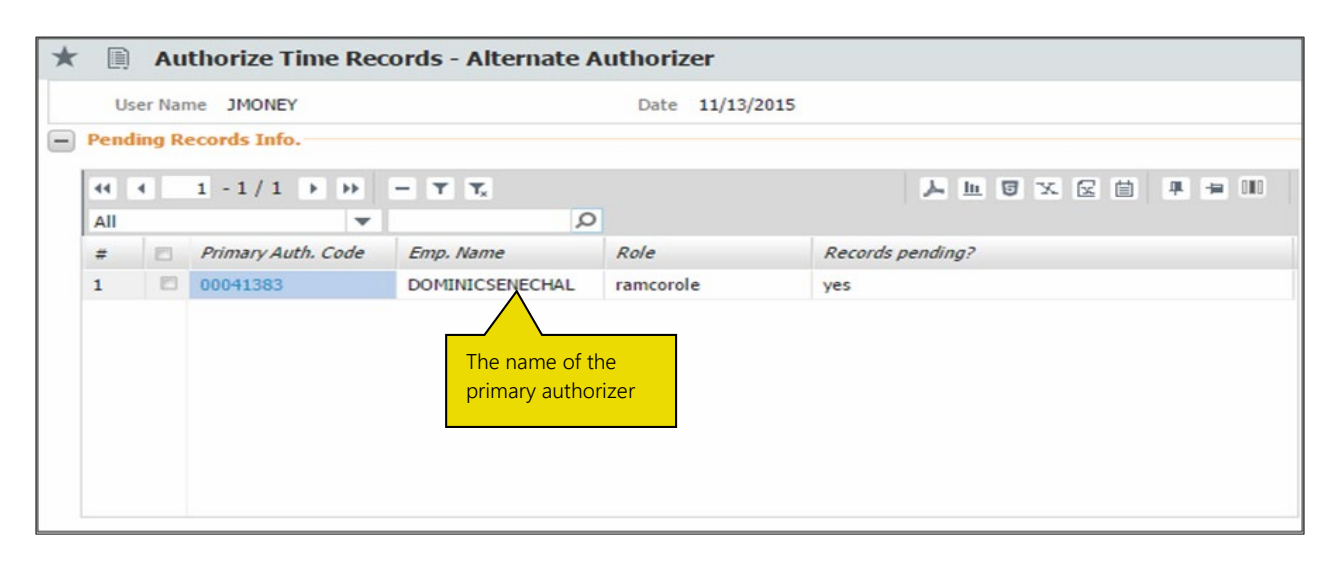

Figure 3.18 Authorize Time Records – Alternate Authorizer

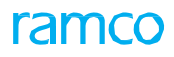

In the Pending Records Info. group box,

- 2. Select the basis on which you wish to perform the search. In the adjacent editable box, enter the corresponding code and click the icon to retrieve details of employees for whom you are alternate authorizer for which given date range.
- 3. The system displays the details in the multiline.

# **3.4 PROCESSING TIMESHEET ACCOUNTING**

This activity enables you to process accounting for the timesheet entries booked against the employee and facilities in the **Timesheet** business component of the **Time Tracker** business component. This is to facilitate the payroll department to determine the debit and credit of the various departments in an organization.

Also, the supervisor can authorize the processes and determine the errors as well as view the associated accounting information.

#### 3.4.1 PROCESSING TIMESHEET ACCOUNTING

1. Select the **Process Timesheet Accounting** activity in the **Timesheet** business component. The **Process Timesheet Accounting** page appears. *See Figure 3.19.* 

| ★ Process Timesheet Accounting                 |                                                  |                    |            |
|------------------------------------------------|--------------------------------------------------|--------------------|------------|
| Process Timesheet Accounting                   |                                                  |                    |            |
| Financial Year FY13 💌                          | Financial Period                                 | ▼ Finance Book     | c 📃 👻      |
| Process Run #                                  | Processing Status                                | Process Date       | 2012-01-03 |
| Remarks                                        |                                                  |                    | Process    |
| Voucher Details Acc. Info. Error Log           |                                                  |                    |            |
| 📢 🖪 [No records to display] 🕨 🕨 🕂 🗇 🝸 🔩        | ۲ <u>۱</u> ۵                                     | X 😟 首 🛛 🖛 🖷 💷 Ali  | ▼          |
| # E Finance Book Voucher # Status Process Date | Remarks Created by Created Date Last Modified by | Last Modified Date |            |
|                                                | Comments associated<br>with the process run      |                    |            |

Figure 3.19 Process Timesheet Accounting

In the Process Timesheet Accounting group box,

- 2. Enter the **Financial Year**, **Financial Period** and the **Financial Book** for which you wish to process timesheet accounting.
- 3. Enter the date on which the account is processed in the **Process Date** field.
- 4. Provide any comments associated with the process run in the Remarks field.
- 5. Click the **Process** pushbutton to initiate a process run.
- 6. Select the <u>Voucher Details</u> tab to authorize the voucher.
- 7. Select the <u>Acc. Info</u> tab to view accounting details of the voucher.
- 8. Select the Error Log tab to view the error in processing the voucher.

#### Processing voucher details

The **Voucher Details** tab page appears by default on launch of the **Process Timesheet Accounting** activity in the **Timesheet** business component.

This section enables you to re-process, cancel or authorize a voucher.

1. Select the **Voucher Details** tab in the **Process Timesheet Accounting** screen in the **Timesheet** business component. The **Voucher Details** tab page appears. *See Figure 3.20.* 

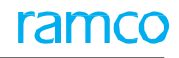

| Voucher Details Acc. Info. Error Log                                                                                                    |                                                                                                    |           |
|----------------------------------------------------------------------------------------------------|----------------------------------------------------------------------------------------------------|-----------|
| 📢 📢 [No records to display] >>>> + 🗇 🝸 🔩                                                                                                    |                                                                                                    | ▼         |
| #     Finance Book     Voucher #     Status     Process Date       1     Image: Constraint of the state of the state | Rema     Created by     Created Date     Last Modified by     Last Modified Date       Comments associated with the process run |           |
| Re-process                                                                                                    | Cancel                                                                                                    | Authorize |

#### Figure 3.20 Process Timesheet Accounting – Voucher Details

- 2. Select the hyperlinked value in the **Status** column in the multiline, to view to reason for the error.
- 3. Enter any comments pertaining to the process run in the **Remarks** column in the multiline.
- 4. Click the **Re-Process** pushbutton to initiate reprocessing of the vouchers.
  - Note: Ensure that an initiation of a new voucher or a run # is not performed while reprocessing.
- 5. Click the **Cancel** pushbutton to cancel the voucher.
  - Note: The system allows cancellation of vouchers that are in "Fresh" or "Error" status only.
- 6. Click the **Authorize** pushbutton to authorize a voucher.

#### Viewing account information

This section helps you to view error's logged against all or a single Voucher #.

1. Select the Acc. Info. tab in the Process Timesheet Accounting screen in the Timesheet business component. The Acc. Info. tab page appears. See Figure 3.21.

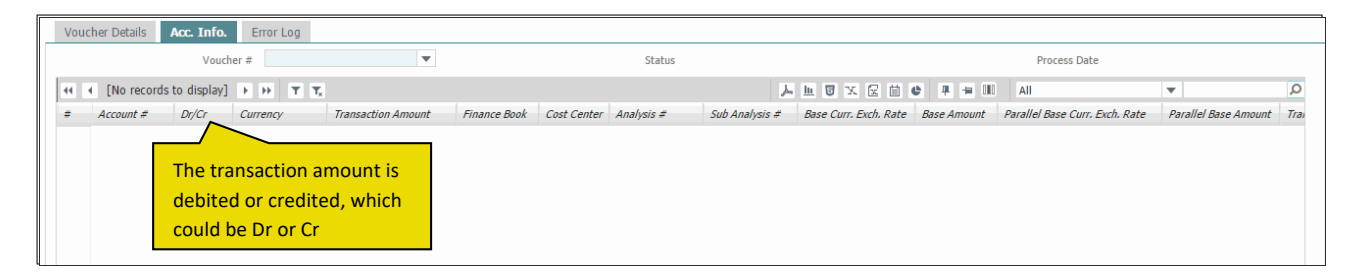

#### Figure 3.21 Process Timesheet Accounting – Acc. Info.

#### Viewing error log

This section helps you to view error's logged against all or a single Voucher #

Also, the supervisor can authorize the processes and determine the errors as well as view the associated accounting information.

1. Select the Error Log tab in the Process Timesheet Accounting screen in the Timesheet business component. The Acc. Info. tab page appears. See Figure 3.22.

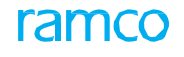

| Voucher Details | Acc. Info. Error Log    |                     |                 |                               |        |         |     |   |   |
|-----------------|-------------------------|---------------------|-----------------|-------------------------------|--------|---------|-----|---|---|
|                 | Voucher #               | •                   |                 |                               |        |         |     |   |   |
| •• • [No reco   | rds to display] 🕨 🕨 🝸 🔭 |                     |                 | 7                             |        | # # III | All | • | Q |
| # Voucher #     | Error Description       | Emp. Code Emp. Name | Supervisor Code |                               |        |         |     |   |   |
|                 |                         |                     |                 | The supervisor fo<br>employee | or the |         |     |   |   |

Figure 3.22 Process Timesheet Accounting – Error Log

#### To provide further details,

- Select the Edit Contact Persons link, to enter the contact person details of the customer.
- Select the Edit Default Ship/Bill To Customer link, to enter the inter-customer relationship information.

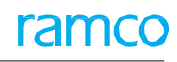

## Index

#### Α

Act.Out-time, 19 Activity Based, 12 Activity Code, 13, 20, 21 Activity Details, 12, 13 Alternate Authorizer, 30 Attendance Details, 29 Attendance For, 19 Attendance In / Out, 29 Authorizer Code, 19, 21, 30 Authorizing time records on alternate authorizer, 30 time records, 26 Authorizing or rejecting attendance details, 29 day-wise summary, 26 time off details, 28 timesheet details, 27 Automatic recording, 5

#### В

Booking Code, 13, 20, 21 Booking Code Information, 12 Booking Type, 9, 11, 12, 13, 20, 21

#### С

Clock Your Time - Multiple, 20 Clock Your Time - Single, 20 Comments, 20 Common, 9 Common ARS, 9

#### D

Date from / to, 27, 28 Defining activities, 12 quick codes, 9 time booking codes, 11 time booking types, 10 Display option, 28, 29

#### Е

Emp. Code, 27, 28, 29 Exception, 24

#### F

Financial Book, 29 Financial Period, 29

Financial Year, 29 н How to login manually, 17 using barcode, 16 using smart card, 17 How to Logout, 17 I In-Date, 19 L launching kiosk, 16 Μ Maintain alternate authorizer information, 29 Manual recording, 5 Manually recording timesheet / time off details, 17 Map, 13 Map Activity, 12 Mapping activities, 12 Mapping Basis, 13 Mapping Status, 12

#### Ρ

Parameter For, 9 Pending Authorization, 26 Pending Records Info., 31 Personal Info., 18, 26 Primary Authorizer, 30 Process Date, 32 Process Parameter List, 9 Processing timesheet accounting, 32 Processing voucher details, 32

#### Q

Quick Code Information, 10 Quick Code Type, 10

#### R

Reason code, 29 Recording, 20 attendance, 17 direct and indirect booking hours, 19 time and attendance manually, 18 time off details, 21 timesheet, 16, 17 Rep. Work Station, 27, 28, 29 Re-Process, 30 Requested For, 21

#### S

Select Action, 12 Seq. #, 21 Setting process parameters, 9 Setting up, 9 Show Exception Records, 19 Status, 11

#### Т

The My Jobs tab, 22 The Running tab, 23 The Manual tab, 25 Time details, 21 Time off, 21, 29 Time off category, 28 Time summary & pending authorization info., 27 Timesheet – manual, 28 Timesheet info, 28 Timesheet master information, 7 TIME BOOKING IN MICROSOFT OUTLOOK–EMAIL, 22 Time Booking with Adaptive Card, 22

#### U

User Identifier Types, 10

#### V

Value Selected, 9 Viewing account information, 33 Viewing error log, 33

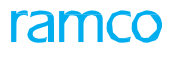

#### **Corporate Office and R&D Center**

#### **RAMCO SYSTEMS LIMITED**

64, Sardar Patel Road, Taramani,

Chennai – 600 113, India

Office :+ 91 44 2235 4510 / 6653 4000

Fax: +91 44 2235 2884

Website : www.ramco.com